# **GNS 480 GPS/WAAS/NAV/COM**

nternational

= 77

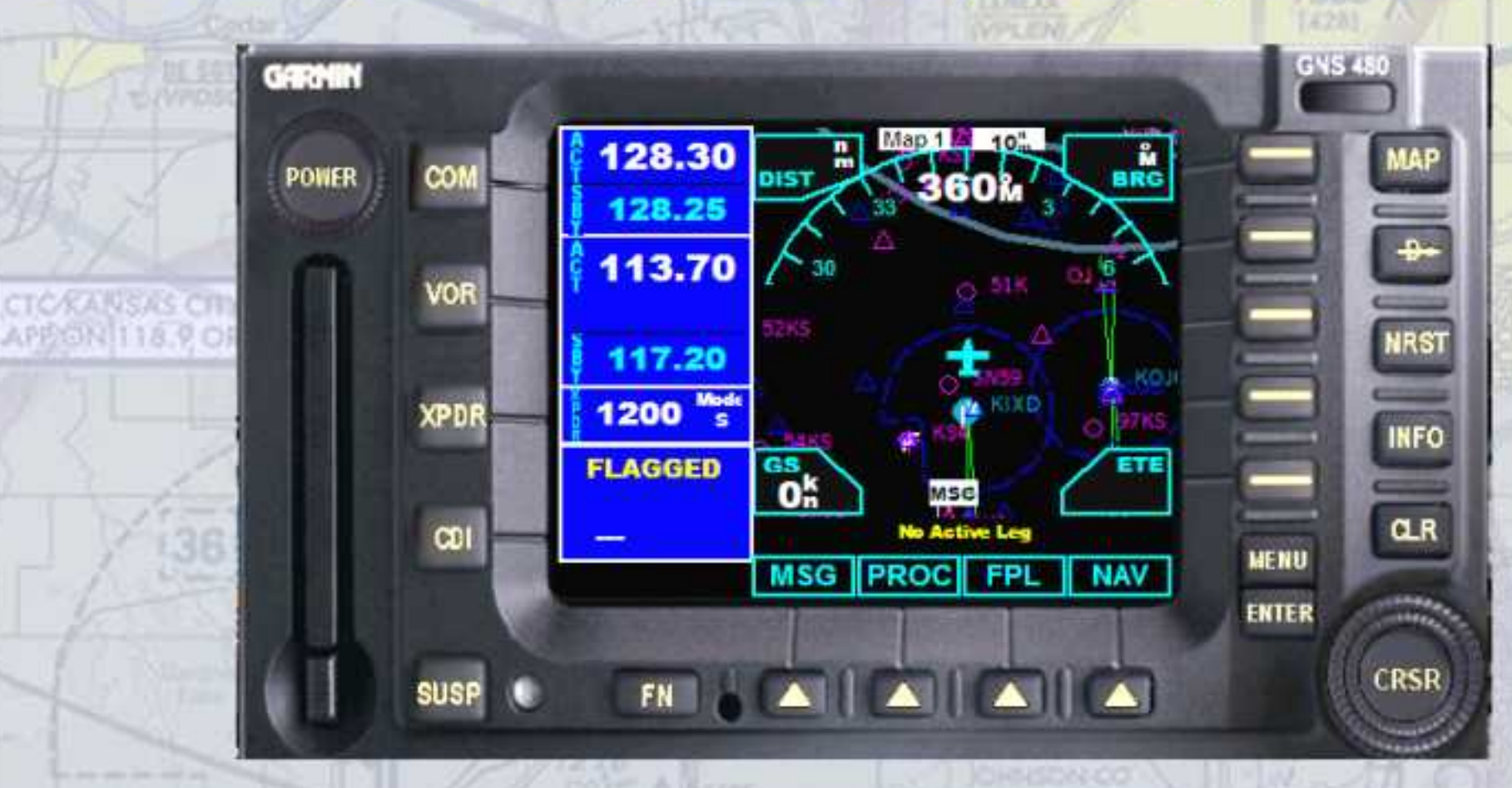

Revised March 15, 2008 Copyright© 2008 by FSD International. All rights reserved.

## EULA

All rights reserved per the terms of the **End User License Agreement**. No part of this manual may be scanned, reproduced, copied, transmitted, distributed, downloaded or used for any purpose without the express written consent of FSD International.

Information contained herein is subject to change without notice.

#### **GPS Basics**

The altitude calculated by the GNS 480 is geometric height above mean sea level and could vary significantly from altitude displayed by pressure altimeters in aircraft. GPS accuracy may be degraded by the U.S. Department of Defense-imposed Selective Availability (SA) programs.

GPS receivers operate by receiving and decoding very low power radio signals broadcast by satellites. It is possible that in some situations other radio equipment or electronic equipment used in close proximity to a GPS receiver may create electromagnetic interference (EM/) which may affect the ability of the GPS receiver to receive and decode the satellite signals. In such event, the interference may be reduced or eliminated by switching off the source of interference or moving the GPS receiver away from it.

#### About This Manual

The **Getting Started** section describes and illustrates the General Operation of the unit in the form of step by step instructions. The **General Operation** Section goes into more descriptive detail on the basic features of the GPS, moving map, COM, NAV and Transponder radios.

## **Table of Contents**

| Table of Contents                | . 2 |
|----------------------------------|-----|
| Setting Started                  | . 4 |
| Controls                         | . 5 |
| Power                            | . 6 |
| FN and Function Smart Keys       | . 6 |
| СОМ                              | . 6 |
| VOR                              | . 6 |
| XPDR                             | . 6 |
| CDI                              | . 6 |
| SUSP                             | . 6 |
| MAP                              | . 7 |
| Direct-To                        | . 7 |
| NRST                             | . 7 |
| INFO                             | . 7 |
| CLR                              | . 7 |
| Smart Keys                       | . 8 |
| Screen/Enter                     | . 9 |
| Inner and Outer Knobs            | 10  |
| CRSR                             | 10  |
| Basic Map Features               | 11  |
| Using the Moving Map             | 15  |
| Adjusting Radio Frequencies      | 16  |
| Map Symbols                      | 18  |
| Annunciations                    | .19 |
| Power On                         | 20  |
| Database Check                   | 21  |
| Loading a Flight Plan            | .22 |
| Direct To Flight Plans           | .24 |
| Find a Nearest Waypoint          | .24 |
| Navigating to a Nearby Waypoint  | 26  |
| Finding the Nearest Airport      | 27  |
| Finding the Nearest Intersection | 28  |
| Finding the Nearest NDB          | 29  |

- 2 -

Copyright© 2008 by FSD International. All rights reserved. For use with Microsoft Flight Simulator only. Not for use in real-world aviation or with any similar devices used in general aviation

## GNS 480 Pilot Operating Handbook

| Finding the Nearest VOR                                  |    |
|----------------------------------------------------------|----|
| Nearest Airspace Page                                    |    |
| General Operation                                        |    |
| Moving Map (MAP)                                         |    |
| Map Page Groups and Pages                                | 35 |
| Changing Map Scale                                       |    |
| Moving Map Menu Items                                    |    |
| Display Screens                                          |    |
| Map View                                                 |    |
| Pan View                                                 | 40 |
| NAV View                                                 | 41 |
| Working with Flight Plans                                | 43 |
| Adding Waypoints to the Flight Plan                      | 44 |
| Deleting Waypoints from a Flight Plan                    | 47 |
| Direct To Flight Plan                                    | 48 |
| Selecting a Destination by Facility Name                 | 49 |
| Selecting a Destination from the Active Flight Plan      | 50 |
| Selecting the Nearest Airport as a Direct-to Destination | 51 |
| Procedures (PROC) Screen                                 | 52 |
| Radio Operation                                          | 56 |
| COM Radio Operation                                      | 57 |
| NAV Radio Operation                                      | 59 |
| Transponder Radio Operation                              | 61 |
| Fuel Data Mode                                           | 63 |
| Timer Mode                                               | 64 |
| Traffic Mode                                             | 66 |
| Parallel Track Data                                      | 67 |
| System (SYS) Mode                                        | 68 |
| Test Mode                                                | 69 |
| Info Mode                                                | 70 |
| Message (MSG) Screen                                     | 71 |
| End User License Agreement                               | 72 |

This guide describes the operation of the GNS 480 Color GPS/WMS Nav/Com. The GNS 480 provides a new, higher level of accuracy integrity, integration, flight planning capability, and convenience for the pilot.

The GNS 480 combines a large number of easily accessible controls to use the high-resolution color multi-function display, NAV and COM transceivers, GPS/WMS navigator, and transponder controller all in a single unit.

The **Getting Started** section of this Pilot's Guide covers the details, so you can get the most out of your GNS 480 quickly. This section and the Quick Reference Guide, when used with the simulator for practice, will prepare you to get the most out your equipment.

#### **Important Topics in Getting Started:**

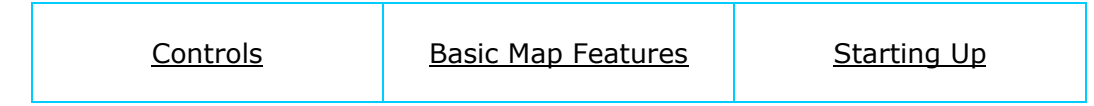

#### CONTROLS

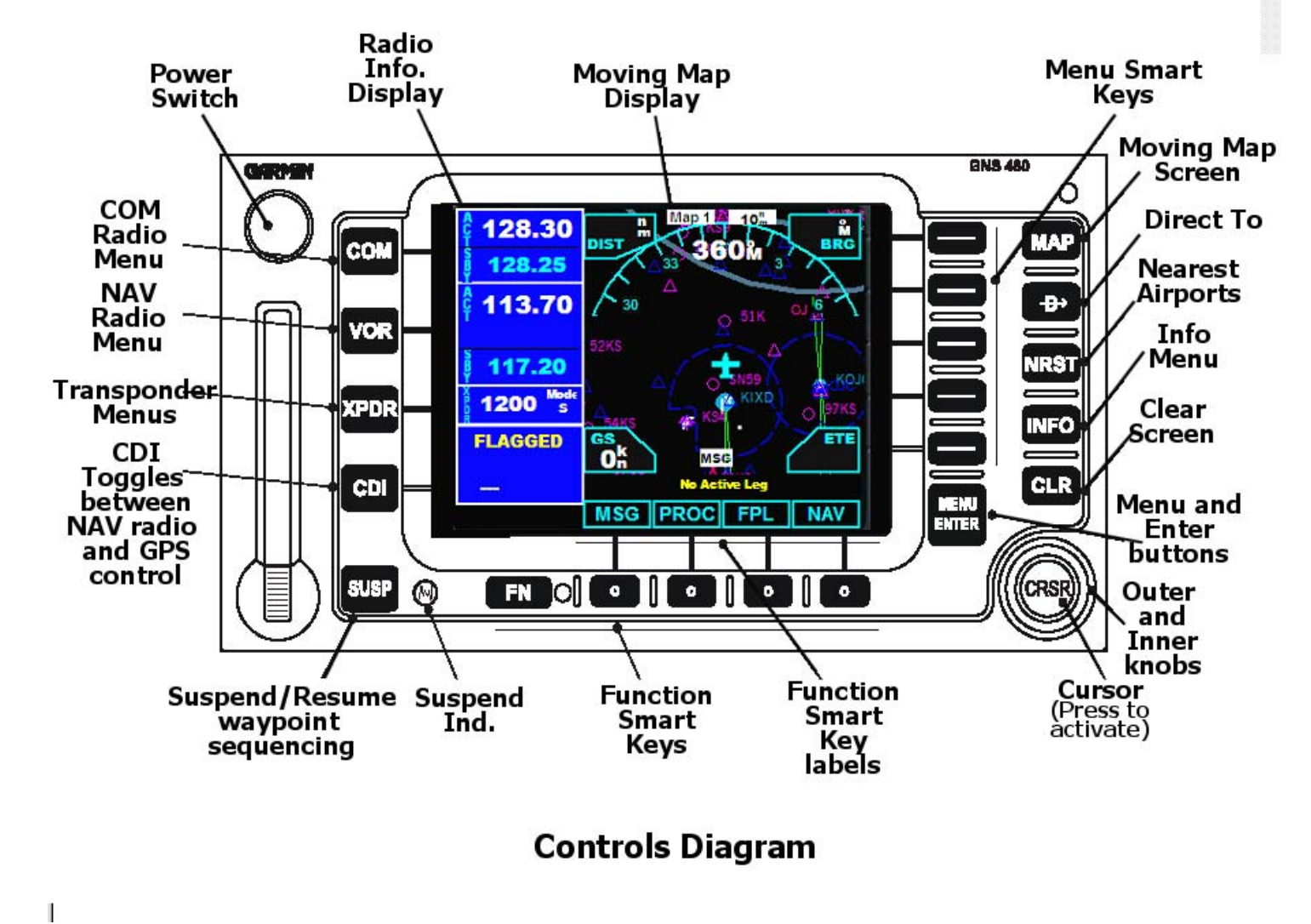

## GNS 480 Pilot Operating Handbook

## Getting Started

<u>Power</u>

The knob at the top left corner of the GNS 480 controls power on/off.

#### FN and Function Smart Keys

Press the FN key to page through the available group of Functions that appear at the bottom of the display The "Smart" function keys located below each label will activate that function.

<u>COM</u>

Select Com radio mode. Press COM. The function and Screen item smart keys access more features.

<u>VOR</u>

Select NAV radio mode. Press YOR. The function and Screen item smart keys access more features.

<u>XPDR</u>

Transponder radio. The function and Screen item smart keys access more option.

<u>CDI</u>

Toggles the main CDI output between GPS and internal VOR/LOC radio sources.

## <u>SUSP</u>

Suspends or resumes flight plan waypoint sequencing. When waypoint sequencing is suspended, the SUSP annunciator light will illuminate.

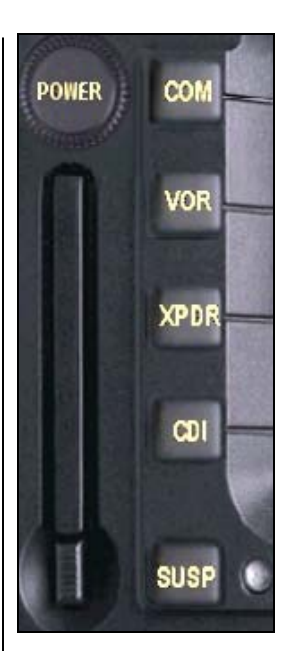

#### MAP

Selects the moving Map mode. Press MAP twice to view Map page 1. Turn the Inner knob to view the 2nd map. The Inner Knob will access more Screens.

#### Direct-To

Selects the Direct-To page. Screen options allow setting up Direct-To a particular waypoint or facility.

## <u>NRST</u>

Activates Nearest Search. You can search through the closest airports, NDBs, VORs, intersections, airspaces, waypoints, and radio frequency data. The outer and inner knobs access additional data pages.

## <u>INFO</u>

Activates Info mode which provides time and aircraft position data..

## <u>CLR</u>

Clears text when editing or deletes the highlighted item.

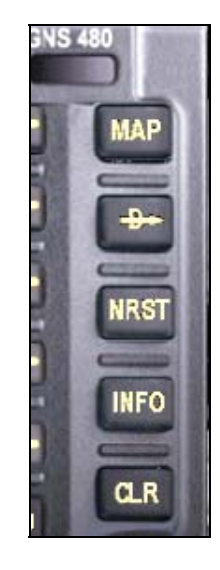

#### Smart Keys

Smart Keys are buttons which have multi purposes, depending on which screen or mode of operation the GNS 480 is in at any particular time. Labels indicating the present function of each key are presented on the display screen.

There are two types of Smart Keys:

- 1. Smart Keys (vertical)
- 2. Smart Function Keys (horizontal).

Vertical Smart Keys

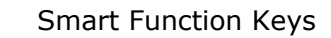

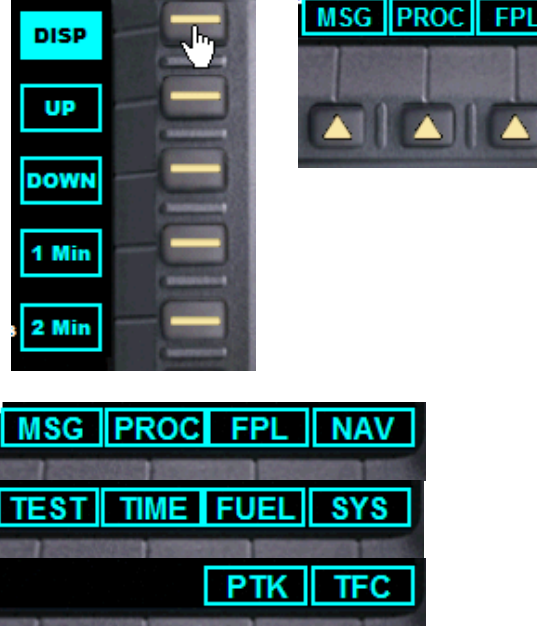

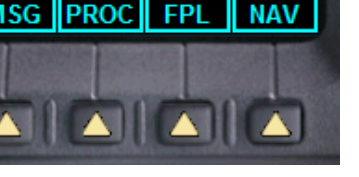

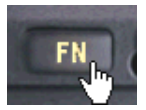

The Smart Function Keys have several different modes which can be accessed in MAP or NAV modes via the Function (**FN**) button.

There are three sets of Smart Function Keys for map and NAV view.

Special Smart Function Key labels may also appear on many of the various displays on the GNS 480. All of the Smart Function Keys and their respective purpose will be described throughout this manual.

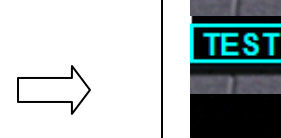

#### Screen/Enter

When editing information or a response is required, pressing the Enter key accepts the value or confirms the response. In COM, VOR, XPDR, and MAP modes, pressing this key will bring up a list of Screen items on the right side of the display allowing the pilot to select. The Screen items are then selected by pressing the key to the right of it. Pressing the Screen or Enter key while the Screen items are shown will remove them from view.

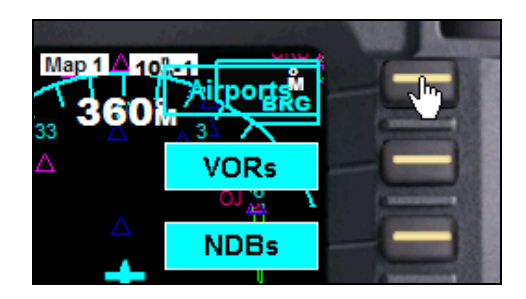

While in Map view the Screen key will bring up the declutter Screen. A highlighted label means the specific map detail is visible. Use the Smart Keys adjacent to each label to remove/show this detail from the map.

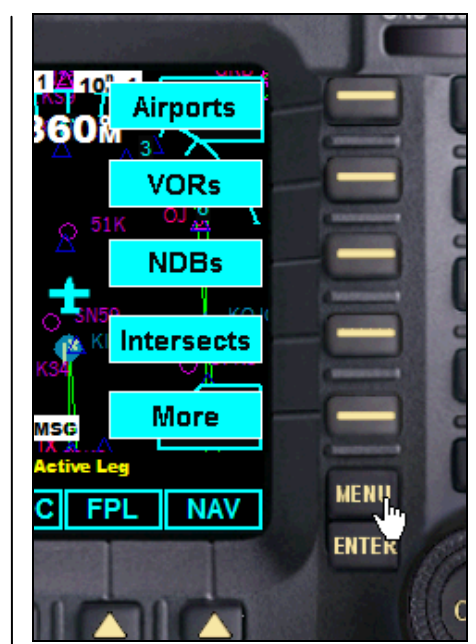

#### Inner and Outer Knobs

**FSD** International

You can move the cursor or highlight information by turning the Large knob. Turn the Small knob to change information.

#### <u>CRSR</u>

Press the CRSR knob in to activate the cursor (CRSR). The area on the display that you can now edit will be highlighted. Now you can change information with the CRSR knob and move the cursor

to the next area to edit by sequentially pressing the knob.

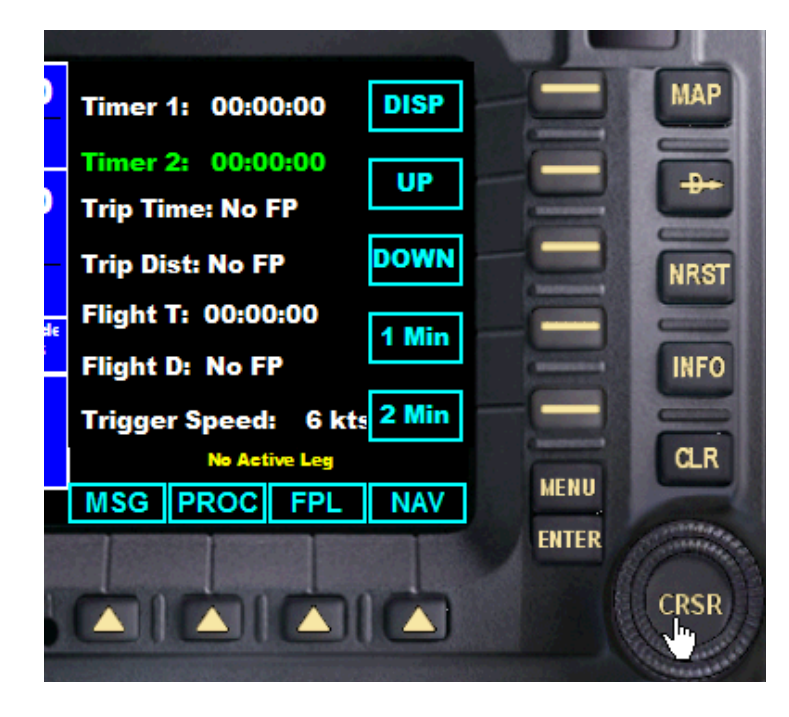

For example, when activating the <u>Timer Screen</u> sequentially pushing in the CRSR knob will scroll down the page and the active element will be highlighted. The same is true of the other Screens as well.

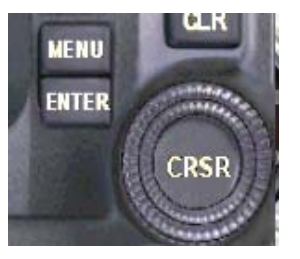

#### **BASIC MAP FEATURES**

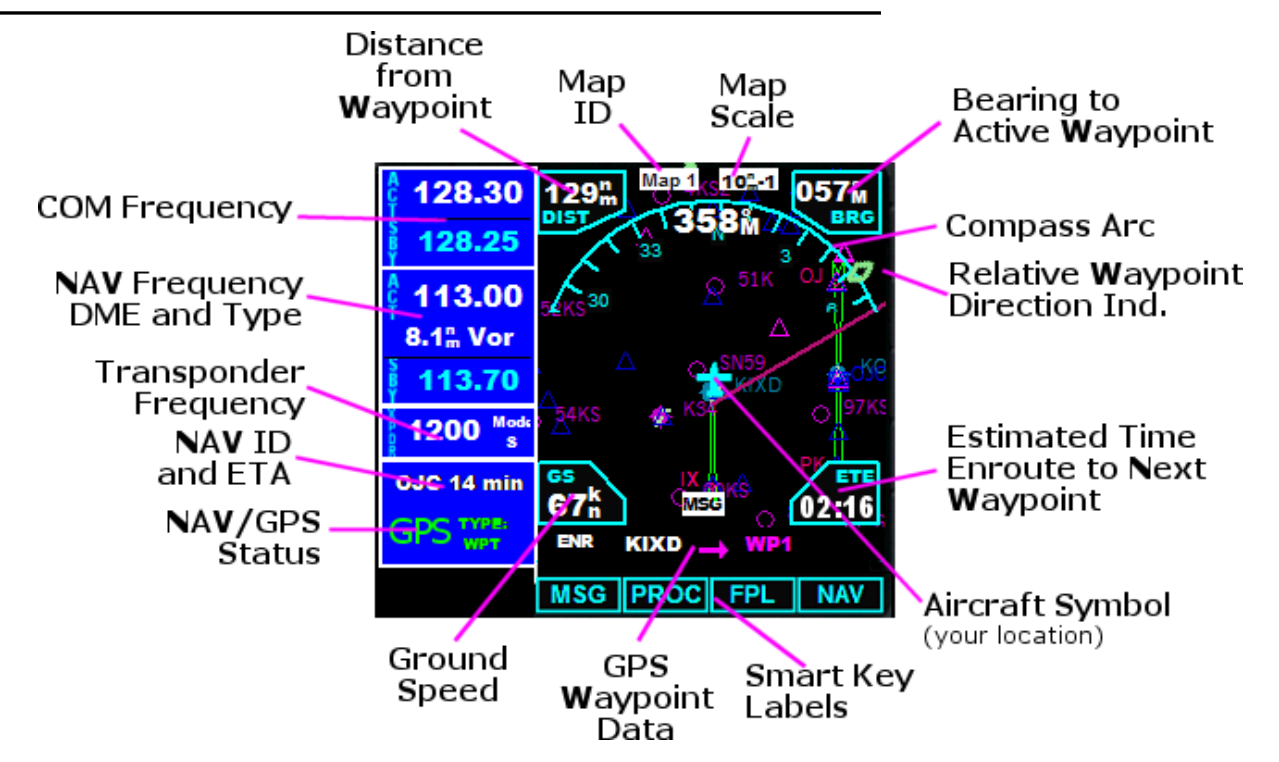

## GNS 480 Pilot Operating Handbook

## **Getting Started**

## **CDI Indicator**

When the NAV radio is tuned to a localizer (LOC) or localizer backcourse (BC) the CDI button will toggle the CDI scale view for accurate approach. ETA to the signal is also provided.

When the localizer signal is of type backcourse (BC) the indicator sensing needle is reversed, providing accurate approach data to the BC signal.

#### Map Scale

While in MAP view mode push in the CRSR knob. The Zoom Screen will appear on the screen.

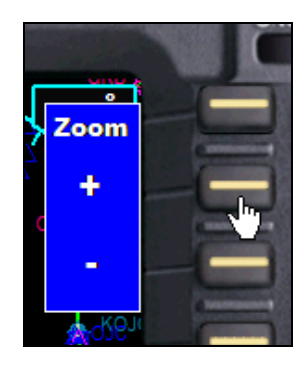

Use the smart Screen keys adjacent to the + and – symbols to change the map scale

Press CRSR again to close the Zoom Screen.

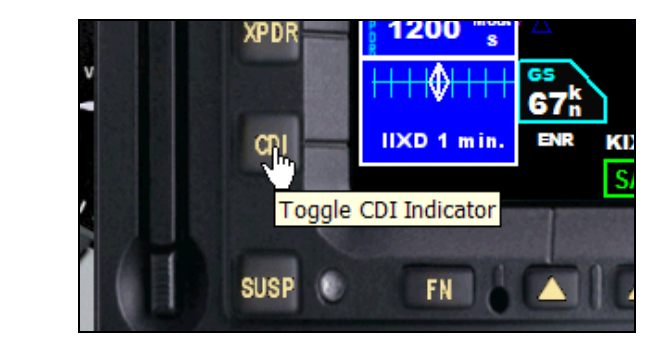

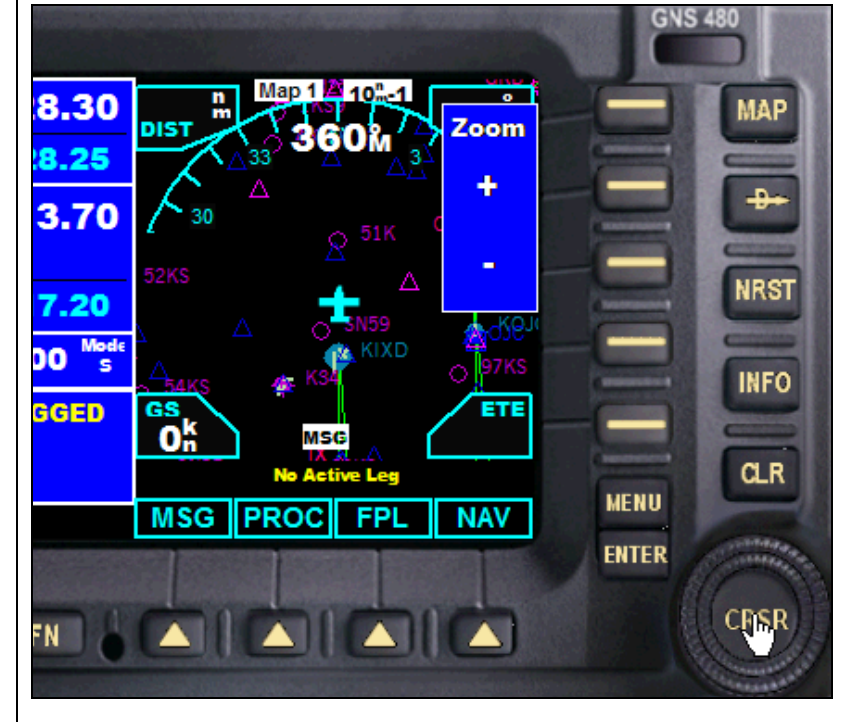

Copyright© 2008 by FSD International. All rights reserved. For use with Microsoft Flight Simulator only. Not for use in real-world aviation or with any similar devices used in general aviation

#### **Getting Started**

Viewing Modes and Screens Follow the links for more detailed information.

#### **Pan View**

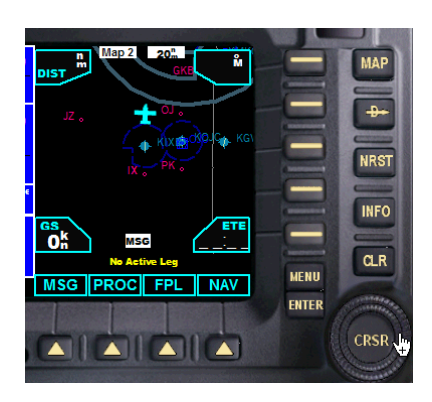

Procedures (PROC) Screen

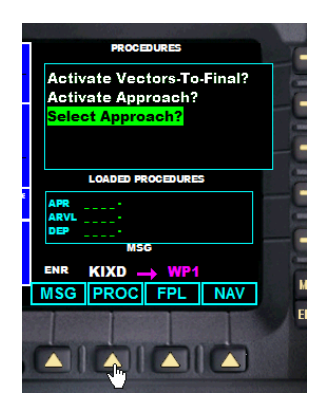

**NAV View** 

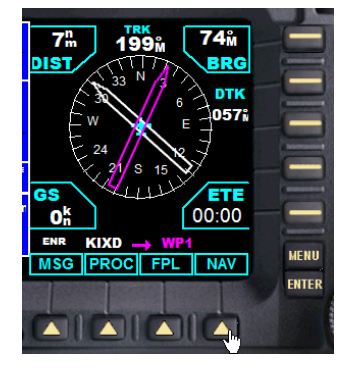

Message (MSG) Screen

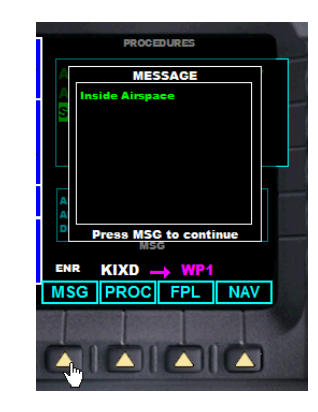

GNS 480 Pilot Operating Handbook

## Flight Plan (FPL) Screen

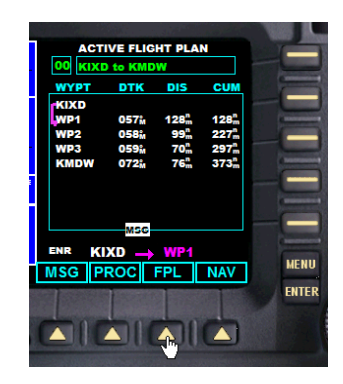

## System (SYS) Screen

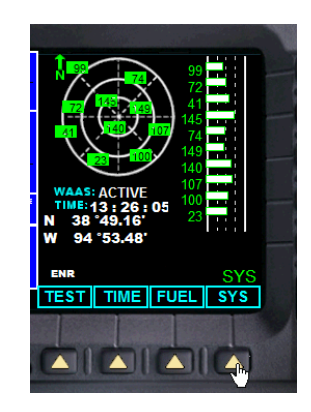

- 13 – Copyright© 2008 by FSD International. All rights reserved. For use with Microsoft Flight Simulator only. Not for use in real-world aviation or with any similar devices used in general aviation

## GNS 480 Pilot Operating Handbook

## Getting Started

**Fuel Data** 

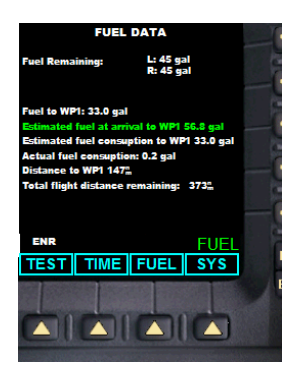

#### **Timer Screen**

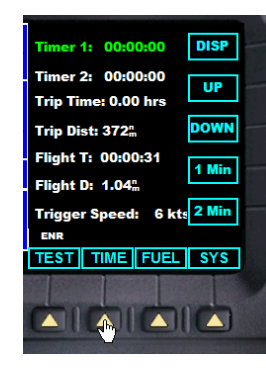

**Traffic Screen** 

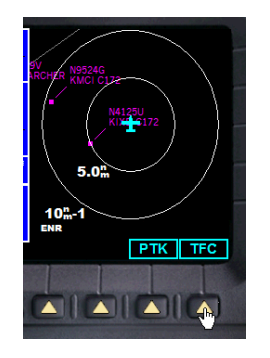

## Parallel Track Data

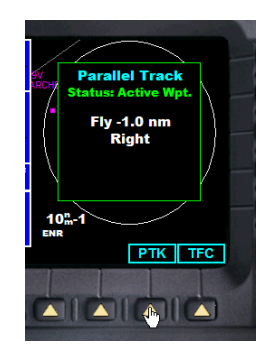

Test Screen

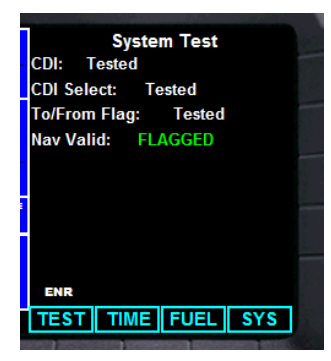

Using the Moving Map

The Map mode provides a moving map for a graphic display of your flight including the surrounding area, as well as navigation information to aid your situational awareness. You can customize the Map pages for Map scale and display detail, such as Airports, VORs, NDBs, and Intersections. When decluttering is selected, the detail feature which has been deselected is removed from the display. You can also declutter the display by sequentially pressing the **MAP** button when in Map mode.

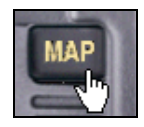

Press MAP to reach Map mode.

COM, NAV, Transponder, CDI, Annunciator, and other radio information is shown on the left side of the display and the map display is shown on the right side.

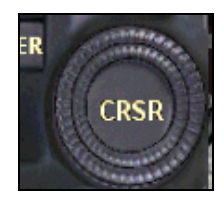

Use the outer and inner rings of the large knob control on the lower right side to move between different map views and menu pages within the moving map system.

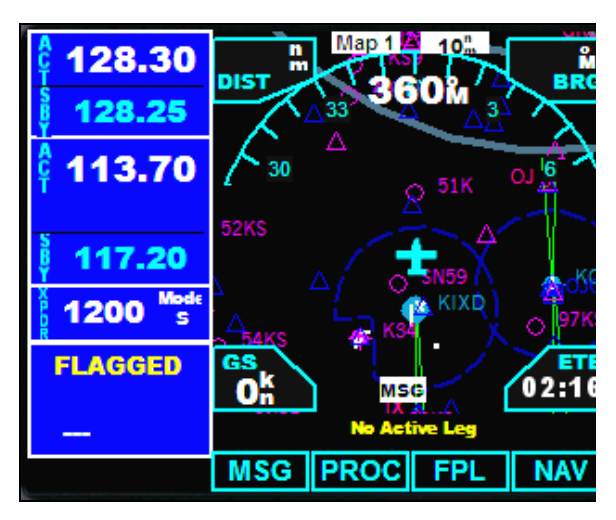

#### ADJUSTING RADIO FREQUENCIES

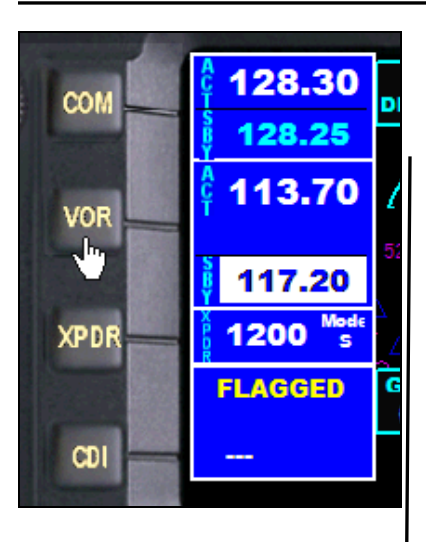

Select the **COM**, **VOR** or **XPDR** buttons on the left hand side of the unit. The respective frequency will be highlighted in white. In the case of the NAV and COM radios this will be the standby (STBY) frequency.

Use the outer and inner knobs \* to change the whole frequency and decimal frequency respectively for NAV and COM radios

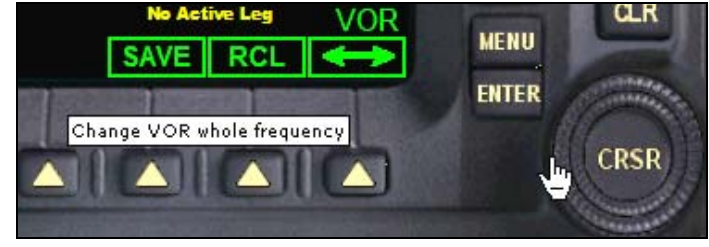

\*Mouse wheel enabled. See <u>Radio Operation</u> for more details.

Use the Smart Function Key labeled  $\iff$  to swap the standby and active frequency.

Transponder radio frequency is changed by pressing the **XPDR** button, and then the function **FN** button to bring up the transponder frequency select menu. Selection is by sequential number.

See <u>Radio Operation</u> for more details.

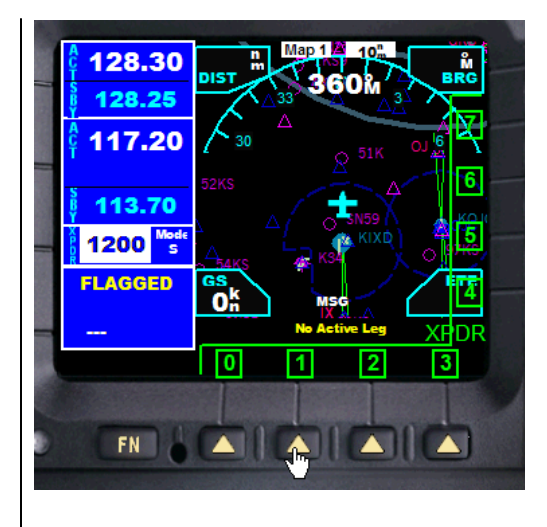

MAP SYMBOLS

The following symbols are used on the map display to depict active flight legs, airports and navigation beacons.

| <del>ن</del> | Left Turn       | • | Airport                                | ₽        | Direct To |
|--------------|-----------------|---|----------------------------------------|----------|-----------|
| 4            | Right Turn      | 0 | Airport – Soft<br>Surface Runway       | <b>→</b> | Course To |
| ц<br>С       | Left Turn       | Ð | Marine Airport<br>With Water<br>Runway | ¢        | Tacan     |
| Ę            | Left Hand Turn  | æ | Helipad                                | O        | VOR       |
| هـ           | Right Turn      | R | Private Field                          | \$       | Vortac    |
| <b>_</b>     | Right Hand Turn | 0 | Localizer                              | 553      | VOR-DME   |

#### ANNUNCIATIONS

The following annunciations appear on the appropriate displays to provide status or information. All annunciations are available on the moving map display. Annunciations may be output to external annunciators.

| Annunciation | Description                                                                                                    |  |  |  |  |
|--------------|----------------------------------------------------------------------------------------------------|--|--|--|--|
| GPS          | Indicates GPS is being used as the navigation source. Appears in lower left comer of the display.                                                                                                    |  |  |  |  |
| YOR/ILS/LOC  | Indicates YOR/ILS/LOC is being used as the navigation source. Appears in lower left corner of the display.                                                                                                    |  |  |  |  |
| ENR          | Appears to the light of the "GPS" annunciator when in En Route mode. When > 30 nm from departure or destination and not on departure or arrival procedure. CDI resolution is $\pm$ 2 nm.                                                                                        |  |  |  |  |
| TERM         | Appears to the light of the "GPS" annunciator when performing approach navigation within 30 nm of departure or arrival airport. CDI resolution is $\pm 1$ nm.                                                                                                    |  |  |  |  |
| APPR         | Appears to the right of the "GPS" annunciator when GPS approach is active, and on Final Approach course (i.e. VTF or FAF, MAP or the first Missed Approach waypoint is active. CDI resolution is variable for all approaches and becomes more sensitive as you near the runway. |  |  |  |  |
| LOI          | "LOI" (Loss of Integrity) appears on the left side of the map display when WMS/GPS is unable to calculate the integrity of the position or calculated integrity is insufficient to support the current phase of flight.                                                         |  |  |  |  |
| BC           | The Back Course annunciation appears to the right of "LOC" when the Back Course Localizer mode is enabled.                                                                                                    |  |  |  |  |
| DR           | The Dead Reckoning annunciator appears on the left side of the map display when GPS position is unavailable and the GNS 480 is in Dead Reckoning mode. Dead Reckoning mode will continue until GPS position is restored or the first Pilot NAV leg is reached.                  |  |  |  |  |
| РТК          | The Parallel Track annunciator appears in the lower left corner of the display when parallel track is active.                                                                                                    |  |  |  |  |
| SUSP         | Suspend annunciation appears in the lower left corner of the display when automatic sequencing of waypoints in the active flight plan is suspended.                                                                                                    |  |  |  |  |

Copyright© 2008 by FSD International. All rights reserved.

For use with Microsoft Flight Simulator only. Not for use in real-world aviation or with any similar devices used in general aviation

#### **POWER ON**

The GNS 480 performs internal checks and shows the status of the tests during start up. The startup screen, License Owner Name, testing, position, and database information shows on the screen for several seconds and then shows the first Map page.

#### Power Up

- 1. Push the **POWER** knob in to turn on power.
- 2. The GNS 480 performs internal checks and shows the status of the tests during start up. After these internal checks, the GNS 480 is ready to navigate.

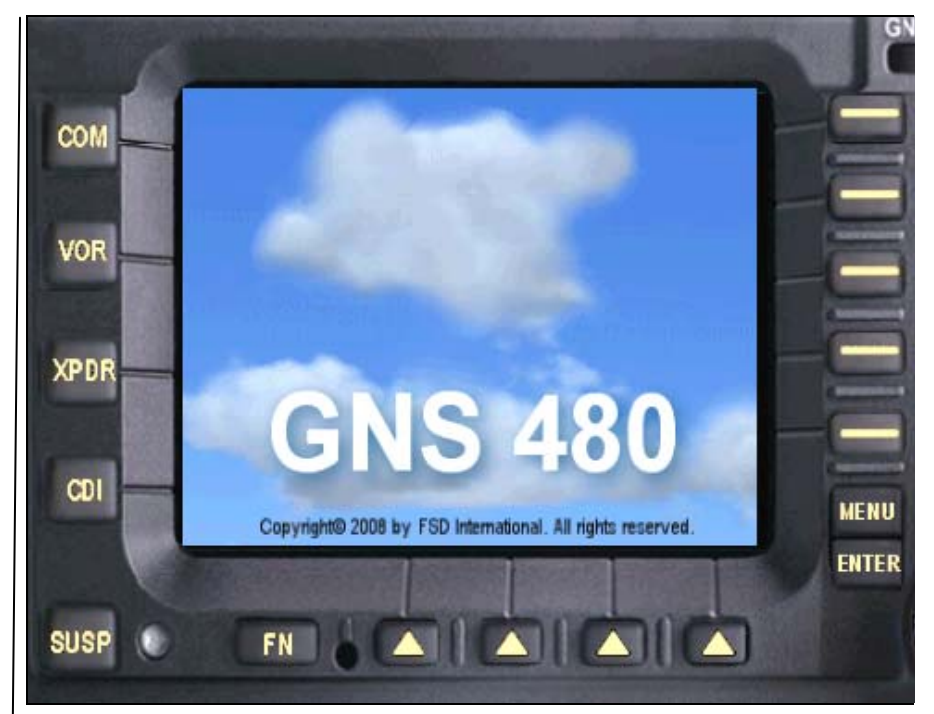

#### DATABASE CHECK

The GNS 480 verifies the integrity and expiration date of the database. The GNS 480 will load the appropriate current database cycle and also let you know if a database is not current (dates invalid).

The final boot screen is the information screen (INFO), which displays time, position heading and altitude data.

The screen is also available to you any time by pushing the **INFO** button.

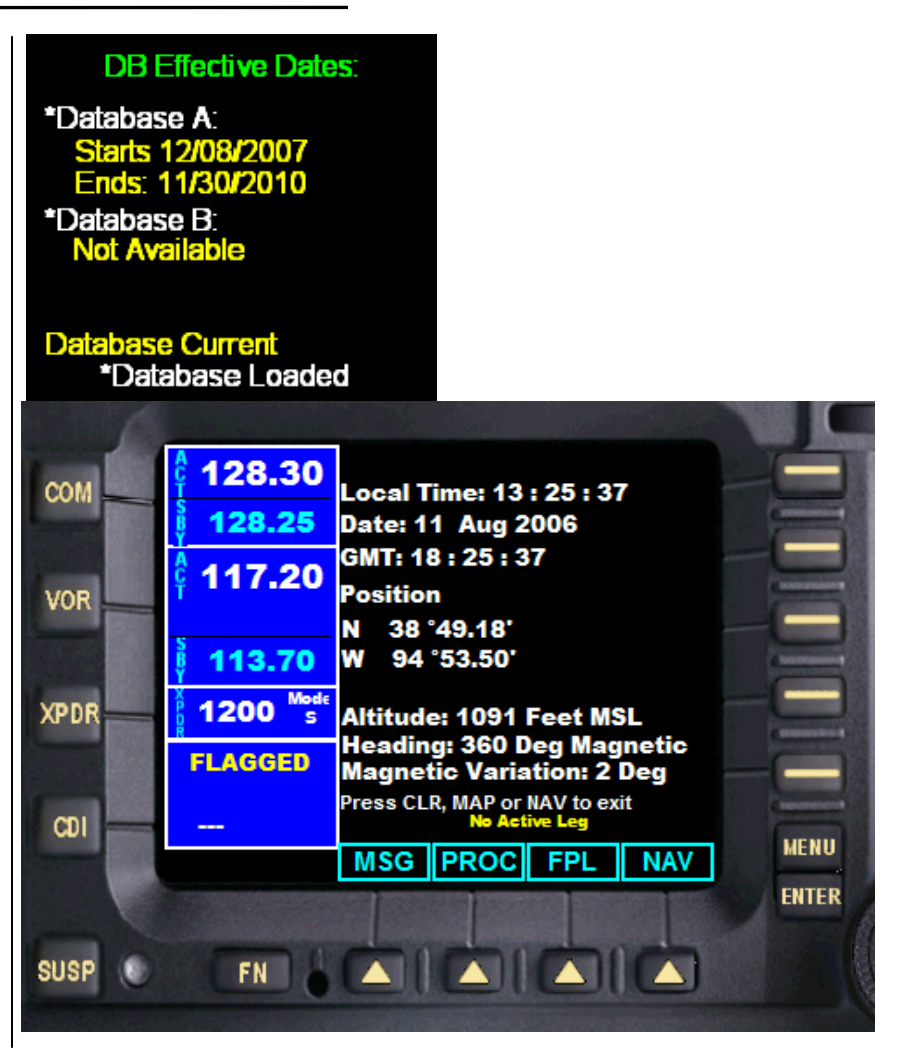

LOADING A FLIGHT PLAN

**FSD** International

Flight plans may be loaded into the GNS 480 via the Flight Simulator X **Flights** menu. Just click **Flights** and then **Flight Planner**.

The Flight Planner menu will appear. Either create a new Flight or load and existing one. A review of this procedure can be found in the simulator's **Help** program.

FLIGHT PLANNER CREATE EDIT 1. Choose departure location New Century Aircenter (KIXD) - 35 Select ... 2. Choose destination -Chicago Midway Intl (KMDW) Select. - 3. Choose flight plan type ● IFR (Instrument Flight Rules) VFR (Visual Flight Rules) 4. Choose routing 5. Generate flight plan Click Find Route to calculate waypoints for your Direct - GPS flight. Low-altitude airways High-altitude airways VOR to VOR Find Route Save. Load.. Clear NavLog. Click to load a saved flight plan. CANCEL HELP

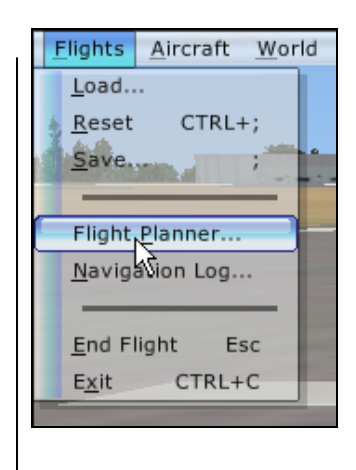

- 22 –

Copyright© 2008 by FSD International. All rights reserved.

For use with Microsoft Flight Simulator only. Not for use in real-world aviation or with any similar devices used in general aviation

## GNS 480 Pilot Operating Handbook

## Getting Started

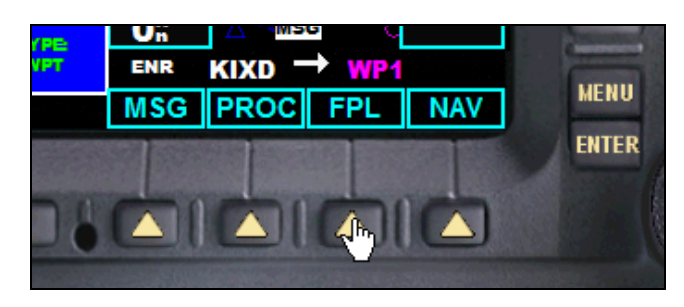

| сом    | 128.30             | ACTIVE FLIGHT PLAN                                                                                                    |       |
|--------|--------------------|----------------------------------------------------------------------------------------------------|-------|
|        | i 128.25           | WYPT DTK DIS CUM                                                                                                    | -     |
| VOR    | 113.70             | KIXD<br>WP1 057 <sup>°</sup> m 128 <sup>°</sup> m 128 <sup>°</sup> m<br>WP2 058 <sup>°</sup> m 99 <sup>°</sup> m 227 <sup>°</sup> m                                                                                                    |       |
|        | \$ 447.00          | WP3 059 <sup>th</sup> 70 <sup>th</sup> 297 <sup>th</sup>                                                                                                    |       |
|        | 9 117.20           | KMDW 072 <sup>m</sup> 76 <sup>m</sup> 373 <sup>m</sup>                                                                                                    |       |
| XPDR   | 1200 S             |                                                                                                    |       |
|        |                    | Msg                                                                                                    |       |
| CDI    | WPT                |                                                                                                    | MENU  |
|        |                    | DEL ADD                                                                                                    | mento |
|        | THE REAL PROPERTY. | AND REAL PROPERTY AND REAL PROPERTY AND REAL PRO | ENTER |
|        |                    |                                                                                                    |       |
| SUSP ( | FN                 |                                                                                                    |       |

You can access data on your flight plan, and also, add and delete waypoints by selecting the Smart Function Key labeled **FPL**.

Data on waypoints, heading and distance can be found here. You can also add and delete waypoints from this menu. See <u>Working With Flight Plans</u> under the General Instructions for step by step procedures.

#### DIRECT TO FLIGHT PLANS

You can create a Direct To flight plan fast and easy by simply pressing the Direct To button and following the step by step procedure outlined in the **General Instructions**.

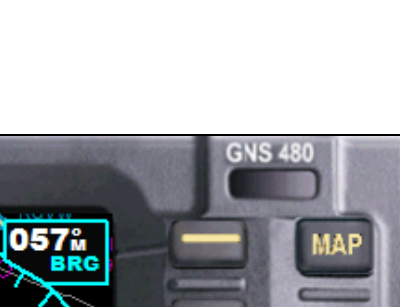

GNS 480

Pilot Operating Handbook

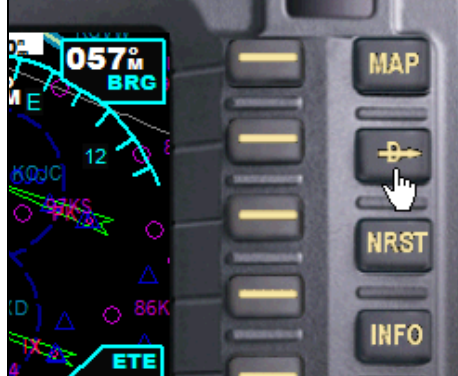

#### FIND A NEAREST WAYPOINT

The Nearest page group (NRST) provides detailed information for the nine nearest airports, VORs, NDBs, and intersections within 200 nm of your current position.

- 1. Press NRST. The default waypoint type is Airport.
- 2. Press the menu item key for the desired waypoint type. Press the More menu item key to display more types.
- 3. Turn the Inner knob to scroll through the list.

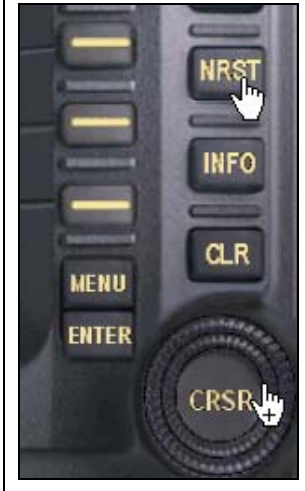

For use with Microsoft Flight Simulator only. Not for use in real-world aviation or with any similar devices used in general aviation

## GNS 480 Pilot Operating Handbook

## **Getting Started**

The GPS cannot display all nine of the nearest airports, VORs, NDBs, or intersections on the corresponding NRST page at once. The Nearest Airport page displays detailed information for the five nearest airports, with a scroll bar along the right hand side of the page indicating which part of the list is currently displayed. The NRST pages for VORs, NDBs, intersections, and user waypoints will display nine waypoints at a time. Use the flashing cursor and large knob to scroll and view the rest of the waypoints or airspaces in the list.

# To scroll through the list of nearest airports, VORs, NDBs, or intersections

- 1. Select the desired NRST page, using the steps outlined above.
- 2. Press the CRSR button to activate the cursor.
- 3. Rotate the outer knob to scroll through the list. The scroll bar along the right-hand side of the page will indicate which part of the list is currently being displayed.
- 4. Press the CRSR button to remove the flashing cursor.

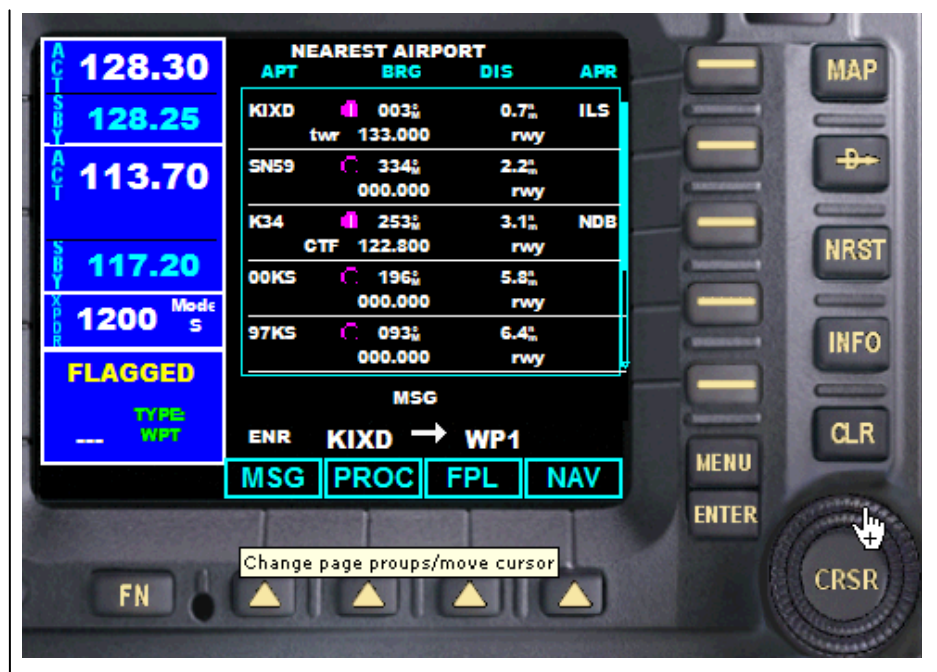

#### **Getting Started**

#### NAVIGATING TO A NEARBY WAYPOINT

The NRST pages can be used in conjunction with the direct-to function to quickly set a course to a nearby facility. This feature can be a real time saver compared to retrieving information from the database using the WPT pages. More importantly, it instantly provides navigation to the nearest airport in case of an in-flight emergency.

## To select a nearby airport, VOR, NDB, intersection or user waypoint as a direct-to destination

- 1. Use the flashing cursor to scroll through a NRST page list and highlight the desired nearest waypoint, as explained above.
- 2. Press the **Direct-to** button to display the Select Direct-to Waypoint page.
- 3. Press the **ENT** button to accept the selected waypoint's identifier and press the **ENT** button a second time (with Activate? highlighted) to begin navigating to the selected waypoint.

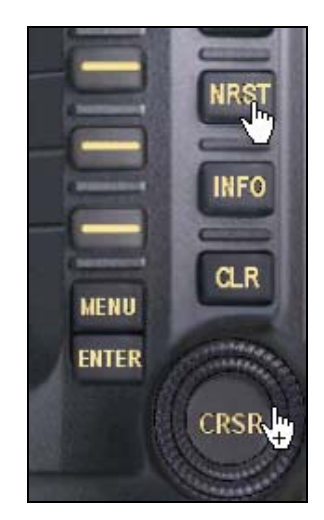

## **Getting Started**

#### FINDING THE NEAREST AIRPORT

The Nearest Airport page displays the identifier, symbol, and bearing of the nine nearest airports (within 200 nm of your current position), as well as the distance to each airport. For each airport listed, the Nearest Airport page also indicates the bearing to the airport, the distance, the best available approach, the common traffic advisory frequency (CTAF), and the length of the longest runway.

Additional communication frequencies, runway information, and other details are available from the Nearest Airport page by highlighting the identifier of the desired airport and pressing the ENT button.

#### To view additional information for a nearby airport

- 1. Select the Nearest Airport page.
- 2. Press the **CRSR** button to activate the cursor.
- 3. Rotate the large knob to scroll through the list, highlighting the identifier of the desired airport.
- 4. Press the **ENT** button to display the Airport Location page for the selected airport.
- 5. To view additional WPT pages for the selected airport (including the Airport Runway and Airport Frequency pages) press the **CRSR** button to remove the flashing cursor.
- 6. Rotate the small knob to display the additional WPT pages.
- 7. When finished, press the **CRSR** button to return the flashing cursor to the screen.
- 8. To return to the Nearest Airport page, press the **NRST** button.

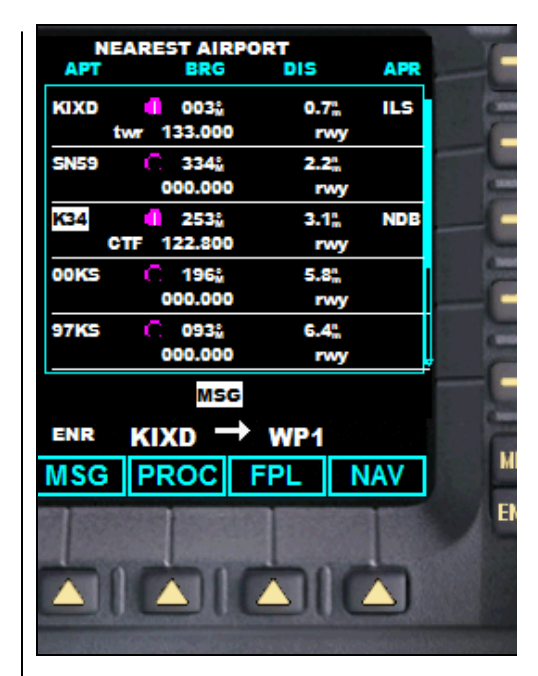

#### FINDING THE NEAREST INTERSECTION

The Nearest Intersection page displays the identifier, symbol, and bearing of the nine nearest intersections (within 200 nm of your current position), as well as the distance to each intersection.

#### To view additional information for a nearby intersection

- 1. Select the Nearest Intersection page.
- 2. Press the **CRSR** button to activate the cursor.
- 3. Rotate the large knob to scroll through the list, highlighting the identifier of the desired intersection.
- 4. Press the **ENT** button to display the intersection page for the selected intersection.
- 5. To return to the Nearest Intersection page, press the **NRST** button.

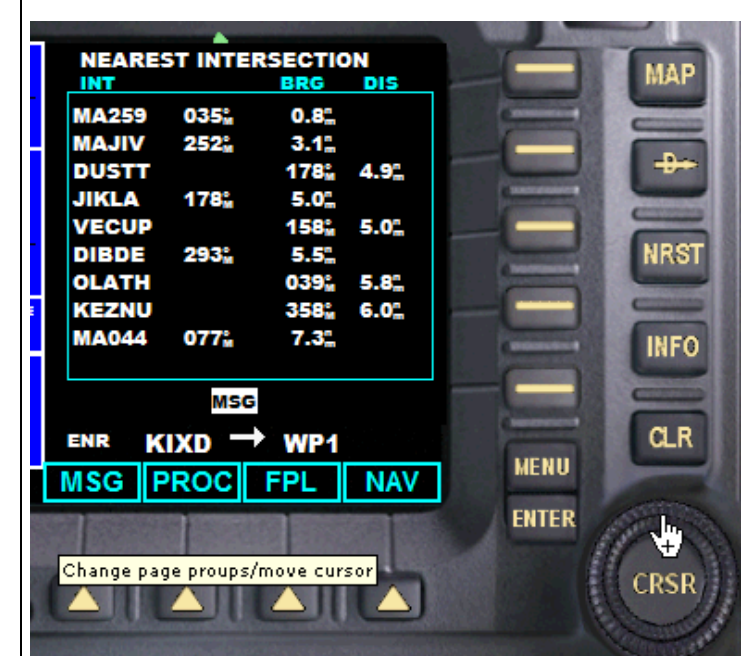

#### FINDING THE NEAREST NDB

The Nearest NDB page displays the identifier, symbol, and frequency of the nine nearest NDBs (within 200 nm of your current position), as well as the bearing and distance to each NDB.

#### To view additional information for a nearby NDB

- 1. Select the Nearest NDB page.
- 2. Press the CRSR button to activate the cursor.
- 3. Rotate the large knob to scroll through the list, highlighting the identifier of the desired NDB.
- 4. Press the ENT button to display the intersection page for the selected NDB.
- 5. To return to the Nearest NDB page, press the NRST button.

|                         |              | 1. S. 1997                                                                                                    |                   |                       |                                                                                                    |             |
|-------------------------|--------------|----------------------------------------------------------------------------------------------------|-------------------|-----------------------|----------------------------------------------------------------------------------------------------|-------------|
| 128 30                  |              | NEARES                                                                                                    | T NDB             |                       |                                                                                                    | MAD         |
| 1 IZOIOO                | NDB          | BRG                                                                                                    | DIS               | FREC                  |                                                                                                    | INDAL       |
| § 128.25                | IX           | 178 <sub>M</sub>                                                                                                    | 4.9 <sup>n</sup>  | 368.0                 |                                                                                                    |             |
| Y                       | IX           | 178 <sub>M</sub>                                                                                                    | 4.9               | 368.0                 |                                                                                                    |             |
| 6 113.70                | PK           | 117 <sup>°</sup>                                                                                                    | 8.3 <sup>n</sup>  | 420.0                 |                                                                                                    |             |
| T                       | OJ           | 044 <sup>°</sup>                                                                                                    | 10.0 <sup>m</sup> | 526.0                 | And International Property lies of the local division of the local division of the local | Contenant I |
|                         | JZ           | 292 <sub>m</sub>                                                                                                    | 13.5              | 338.0                 |                                                                                                    |             |
| 8 447 00                | GKB          | 035 <sup>°</sup>                                                                                                    | 18.2              | 517.0                 | C. Commenter                                                                                                    | NRST        |
| § 117.20                | OWI          | 223                                                                                                    | 23.8              | 251.0                 |                                                                                                    |             |
| X 4000 Mode             | DO           | 013 <sub>m</sub>                                                                                                    | 25.0              | 359.0                 |                                                                                                    |             |
| 1200 s                  | DO           | 013 <sub>m</sub>                                                                                                    | 25.0 <sup>m</sup> | 359.0                 | and the second second                                                                                                    | INFO        |
| EL AGGED                |              |                                                                                                    |                   |                       | And Income States                                                                                                    |             |
| TEAGOLD                 |              | MSG                                                                                                    |                   |                       |                                                                                                    |             |
| TYPE                    |              |                                                                                                    |                   |                       | ( more than 1                                                                                                    |             |
| WPT                     | ENR          | KIXD —                                                                                                    | WP1               |                       | (menu)                                                                                                    | ULK         |
|                         | MSG          | PROC                                                                                                    | FPL               | NAV                   | MENU                                                                                                    |             |
| Constant and the second | CARGE STREET | COLUMN STREET                                                                                                    |                   | CONTRACTOR OFFICE     | ENTER                                                                                                    | Same        |
|                         |              |                                                                                                    | 22 22023          |                       |                                                                                                    | 11-20       |
|                         | -            | -                                                                                                    |                   | State Street          |                                                                                                    | colup       |
| FN                      |              |                                                                                                    |                   |                       |                                                                                                    |             |
|                         |              | and the second second s |                   | and the second second |                                                                                                    | Cond of     |
|                         |              |                                                                                                    |                   |                       |                                                                                                    |             |

#### FINDING THE NEAREST VOR

The Nearest VOR page displays the identifier and symbol of the nine nearest VORs (within 200 nm of your current position), as well as the bearing and distance to each VOR. For each VOR listed, the Nearest VOR page also indicates the frequency of the nearby VOR for reference in tuning a VOR receiver.

#### To view additional information for a nearby VOR

- 1. Select the Nearest VOR page.
- 2. Press the CRSR button to activate the cursor.
- 3. Rotate the large knob to scroll through the list, highlighting the identifier of the desired VOR.
- 4. Press the ENT button to display the intersection page for the selected VOR.
- 5. To return to the Nearest VOR page, press the NRST button.

| 128.30              | VOR        | NEARES                                 | TVOR              | FREC   |
|---------------------|------------|----------------------------------------|-------------------|--------|
| 128 25              | OJC        | <b>∞</b> 078 <sup>°</sup> <sub>M</sub> | 7.3               | 113.00 |
| 120.25              | RIS        | ∞ 035 <sup>°</sup>                     | 22.7              | 111.40 |
| 113.70              | MCI        | ₿ 012°                                 | 28.9              | 113.25 |
|                     | FOE        | ≥ 300 <sup>™</sup><br>280°             | 36.1              | 117.80 |
| \$ 447.00           | BUM        | ™ 148 <sup>™</sup> <sub>M</sub>        | 37.9              | 115.90 |
| • 117.20            | ANX        | ₿ 062 <sup>°</sup>                     | 39.2 <sup>m</sup> | 114.00 |
| 1200 S              | SZL        | 092 <sup>°</sup>                       | 62.9 <u>"</u>     | 109.80 |
|                     |            | No Tean                                | 00.5              | 112.00 |
| FLAGGED             |            | MSG                                    |                   |        |
| WPT                 | ENR        | KIXD -                                 | WP1               |        |
|                     | MSG        | PROC                                   | FPL               | NAV    |
|                     | 0523 20233 |                                        | -                 | 1000   |
|                     |            |                                        | 1 3 3 3           |        |
| EN L                |            |                                        |                   |        |
| TRUO                |            |                                        |                   |        |
| A CARDON CONTRACTOR |            |                                        |                   |        |

#### NEAREST AIRSPACE PAGE

The last page in the NRST group, the Nearest Airspace page, will alert you to as many as nine controlled or special-use airspaces near or in your flight path. Alerts are provided according to the following conditions:

- 1. If your projected course will take you inside a controlled or special-use airspace within the next ten minutes, the Airspace ahead—less than 10 minutes alert will appear. The Nearest Airspace page will show the airspace as Ahead.
- 2. If you are within two nautical miles of a controlled or special-use airspace and your current course will take you inside that airspace, the message Airspace near and ahead will appear. The Nearest Airspace page will show the airspace as Ahead < 2nm.
- 3. If you are within two nautical miles of a controlled or special-use airspace and your current course will not take you inside, the message Near airspace less than 2nm will appear. The Nearest Airspace page will show Within 2nm of airspace.
- 4. If you have entered a controlled or special-use airspace, the message Inside Airspace will appear. The Nearest Airspace page will show Inside of airspace.

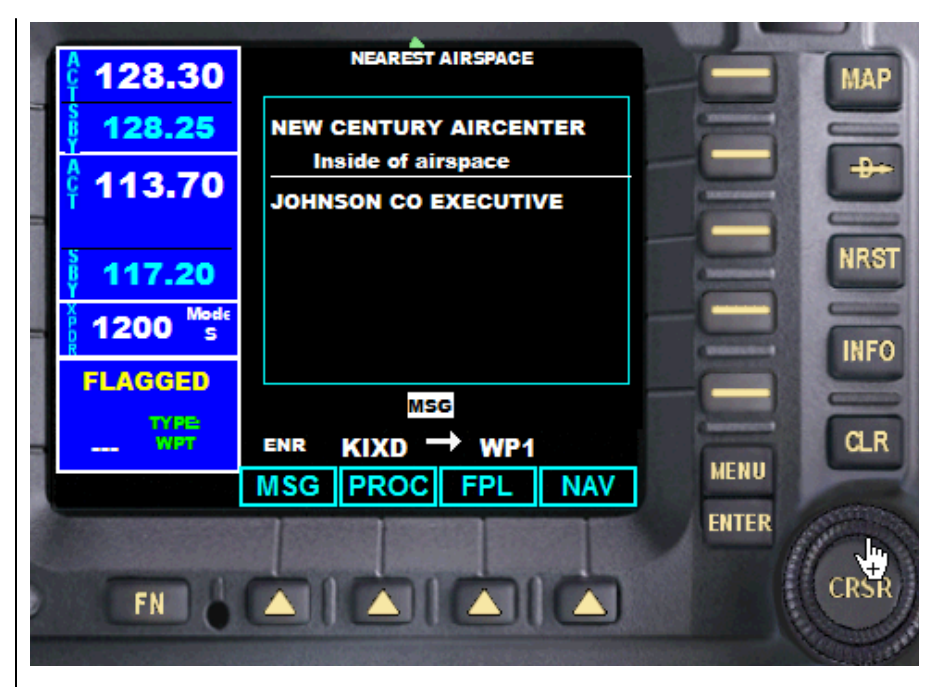

## **General Operation**

This section of the manual will go into more specific detail and step by step procedures for operating the GNS 480. These expanded operating instructions will take you through all aspects of the GNS 480 GPS, moving map and other functions and advanced features.

#### This section contains instructions on:

| Moving Map        | Working with Flight<br>Plans | Procedures (PROC) Screen | Radio Operation           |
|-------------------|------------------------------|--------------------------|---------------------------|
| Fuel Data Mode    | Timer Mode                   | Air Traffic Mode         | Parallel Track (PTK) Data |
| System (SYS) Mode | Test Mode                    | Info Mode                | Message (MSG) Screen      |

## **General Operation**

#### MOVING MAP (MAP)

The Map mode provides a moving map for a graphic display of your flight including the surrounding area as well as navigation information. Maps are generally drawn with Ground Track magnetic North at the top of the display (Up). You can customize the Map display for the Map scale and the information displayed, such as Airports, VORs, NDBs, Intersections, and timer data (see <u>Timer Screen</u> below).

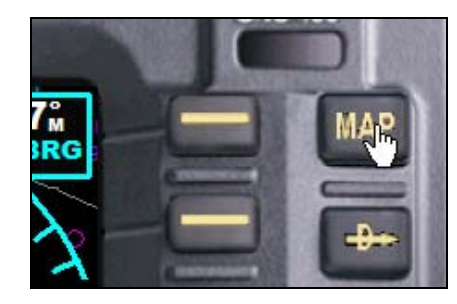

Press MAP to reach Map mode. You can access MAP mode directly from any other screen on the GNS 480 by pressing this button.

COM, NAV, and Transponder radio data, and CDI are shown on the left side of the display and the map display is shown on the right side.

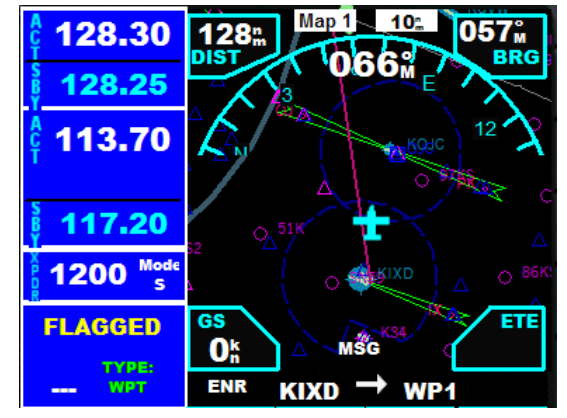

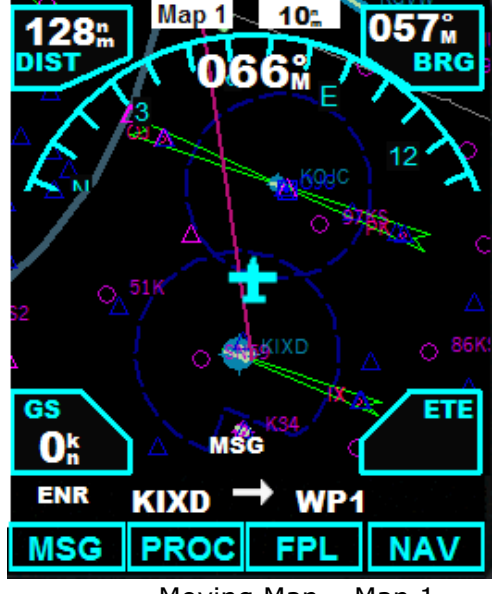

Moving Map – Map 1

## GNS 480 Pilot Operating Handbook

## **General Operation**

There are two Map pages that you select by turning the inner knob clockwise or counter clockwise.

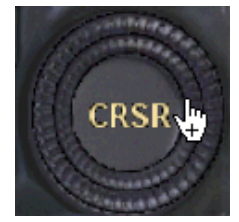

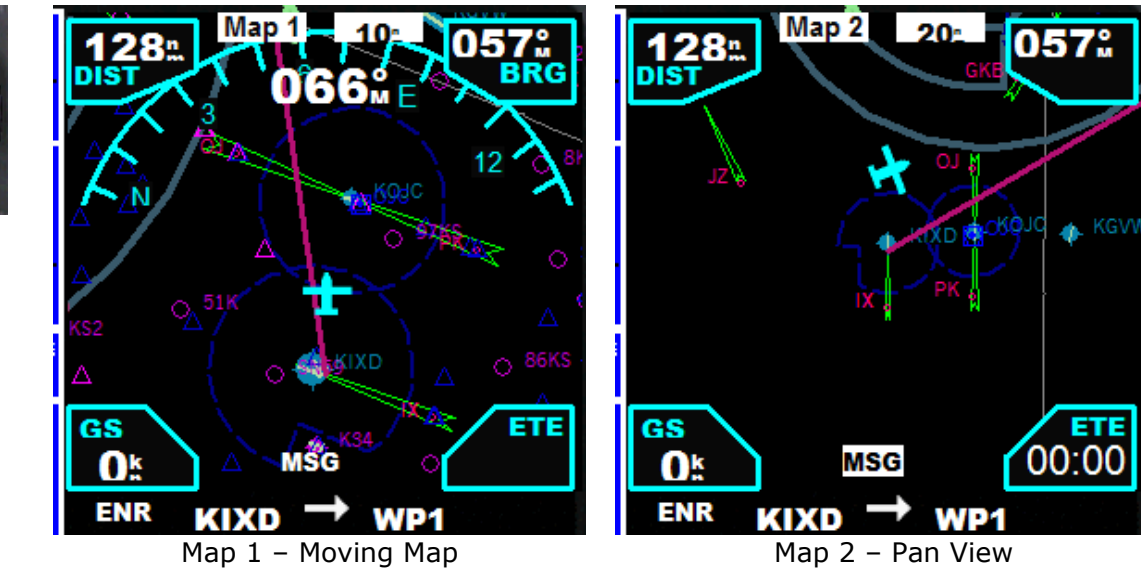

Pan view is always oriented north, and the aircraft symbol rotates to indicate your relative position on the north oriented display.

## **General Operation**

#### Map Page Groups and Pages

The information that appears on the GPS screen is presented on pages, and you can only view one page at a time. Some pages are organized into groups of related pages, called page groups.

There are three page groups in MAP mode for the GNS 480:

#### The Navigation page group includes:

- 1. Default Moving Map
- 2. Pan View

#### The Waypoint page group includes:

- 1. Airport Location
- 2. Airport Runway
- 3. Airport Frequency
- 4. Airport Approach
- 5. Intersection
- 6. NDBs
- 7. VOR

## The Nearest page group includes:

- 1. Nearest Airport
- 2. Nearest Intersection
- 3. Nearest NDB
- 4. Nearest VOR
- 5. Nearest Airspace

You can move between these groups by using the outer and inner knob while in MAP view. Use the outer knob first and it will select between the Waypoint and Nearest page groups. The inner knob will go through the individual pages.

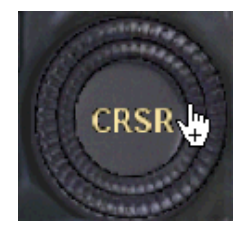

While in the Navigation page group, rotating the inner ring first will toggle between the default moving map and Pan View.

You can always access the Nearest page group at any time by pressing the **NRST** button.

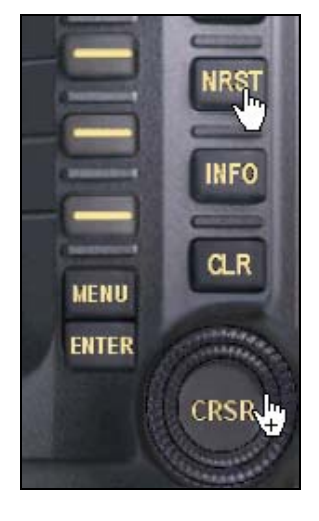

Copyright ${
m Copyright}$  2008 by FSD International. All rights reserved.

For use with Microsoft Flight Simulator only. Not for use in real-world aviation or with any similar devices used in general aviation
## GNS 480 Pilot Operating Handbook

## **General Operation**

#### CHANGING MAP SCALE

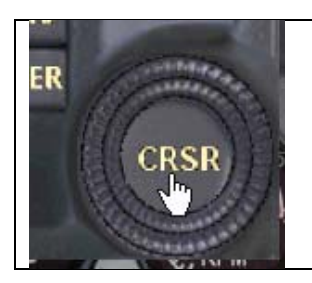

While in MAP mode press the cursor knob in once. This will bring up the zoom menu.

Use the Smart Key buttons labeled + and - to change the map scale factor.

The map scale is displayed on the top of the MAP display. The Map offers 20 scale settings, ranging from 500 feet to 500 nm. The GPS receiver indicates the scale on the left side of the map display; this represents the top-to-bottom distance covered by the map display.

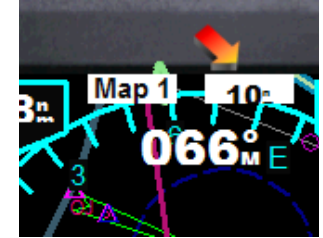

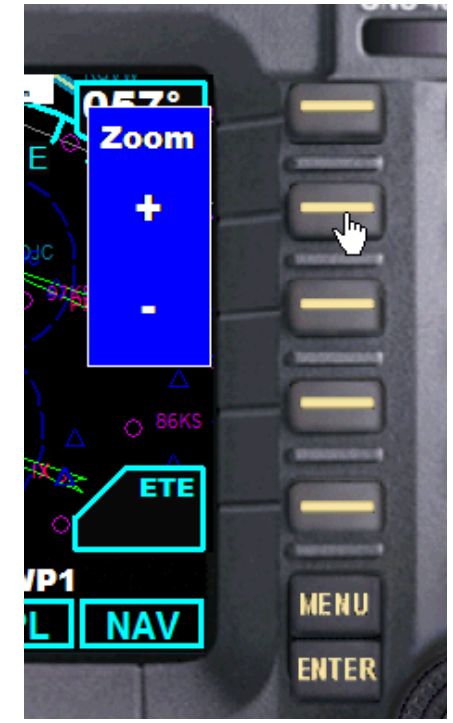

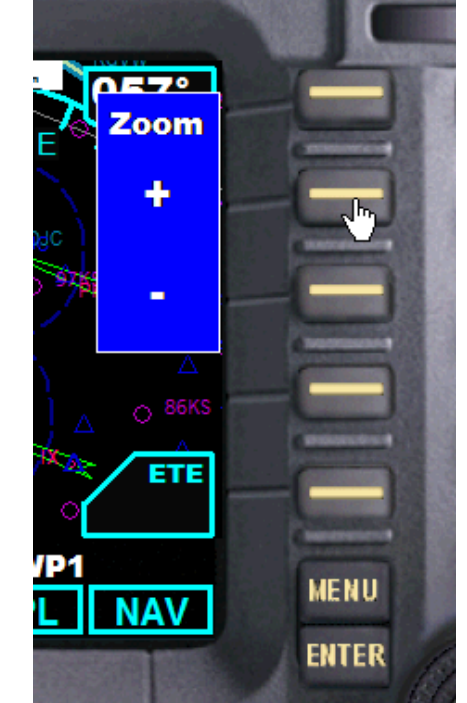

## GNS 480 Pilot Operating Handbook

### **General Operation**

MOVING MAP MENU ITEMS

Press the MENU button in MAP mode to access the menu items

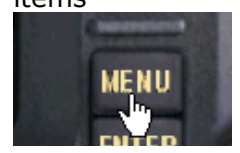

Screen elements can be toggled on and off as desired:

- 1. Airports
- 2. VORs
- 3. NDBs
- 4. Intersections
- 5. More access to menu dialog that is used to activate a specific leg in an active flight plan

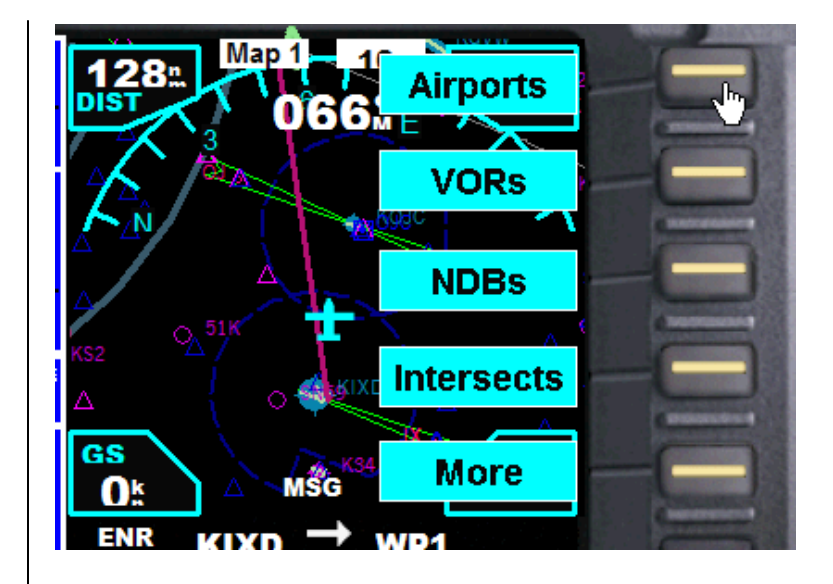

## GNS 480 Pilot Operating Handbook

#### **General Operation**

You can also access data on the nearest facility, region VOR, etc. by rotating the outer knob clockwise and counter clockwise.

The inner knob can be used to access sub-pages within that group.

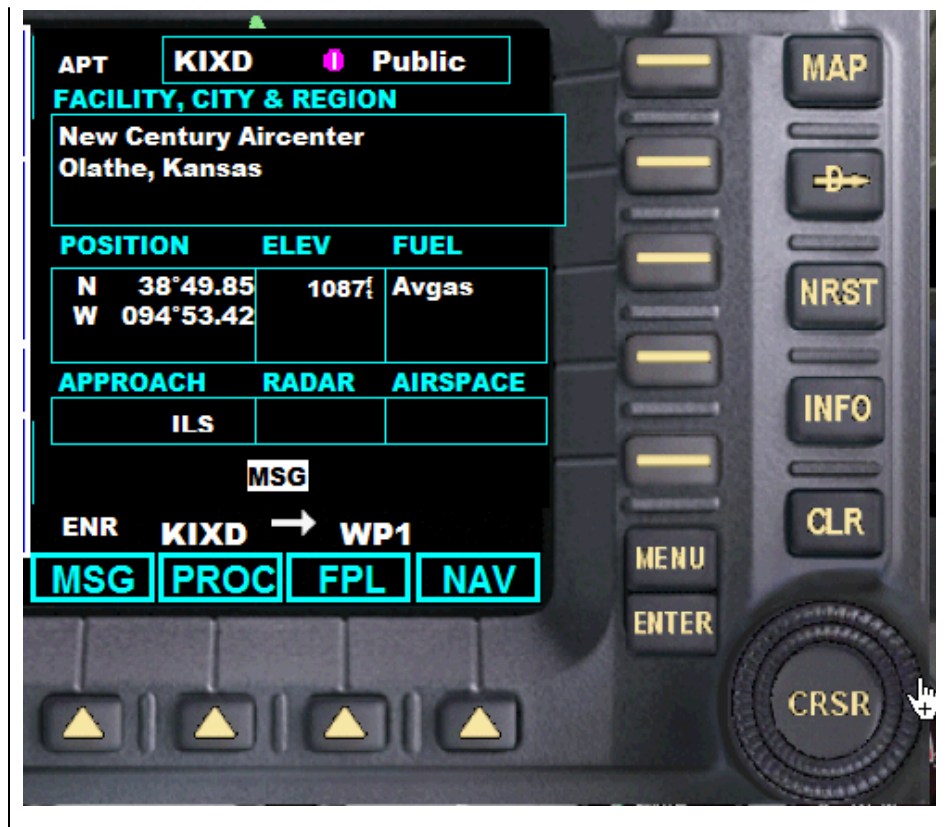

## **General Operation**

**Display Screens** 

MAP VIEW

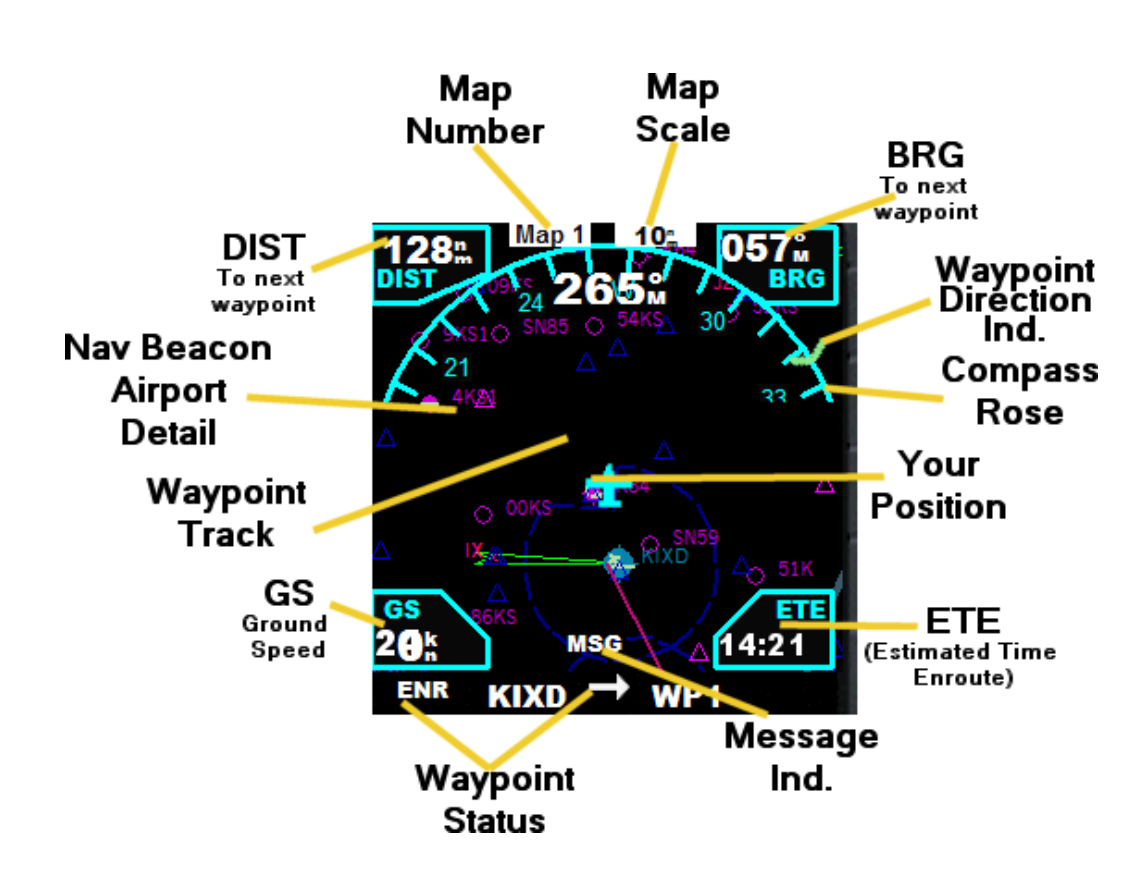

PAN VIEW

To access PAN view, rotate the inner knob clockwise ( while in MAP view mode. To return to MAP view mode, rotate the inner knob counterclockwise.

In PAN view the map is always oriented north and south. The aircraft symbol, representing your position, rotates to reflect the actual aircraft heading relative to the north oriented map.

The same map scale commands apply to PAN view as well.

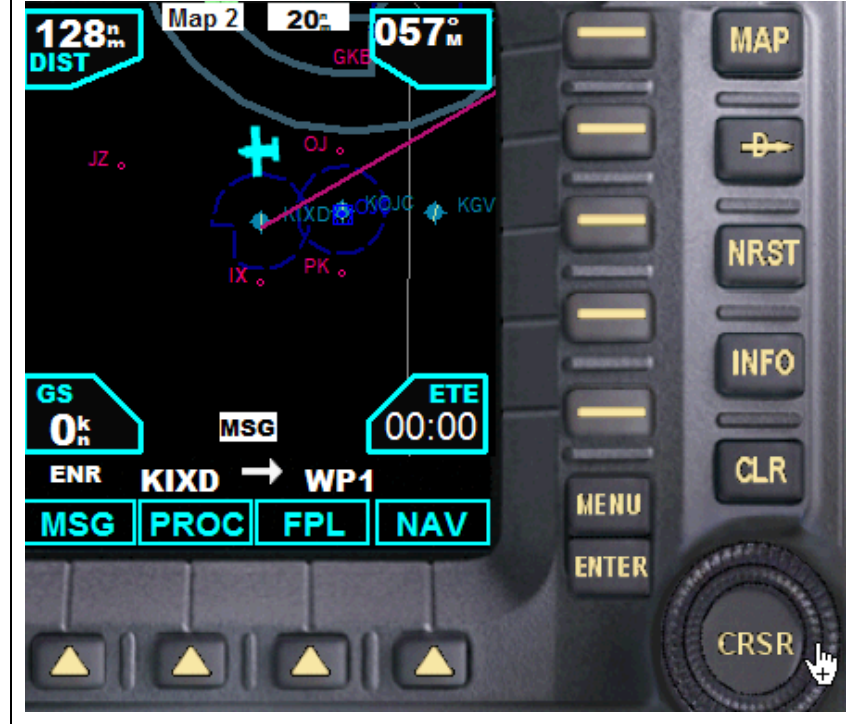

#### **General Operation**

#### NAV VIEW

You can access NAV mode by pressing the Smart Function Key labeled **NAV**.

Where MAP view is based on your aircraft relative to your flight plan and position from navigation aids and facilities, NAV mode displays your current heading in relation to the NAV 1 radio signal, if received, and the heading to your next waypoint (assuming an active flight plan). The NAV 1 needle is a radio magnetic indicator that does not require manual tuning.

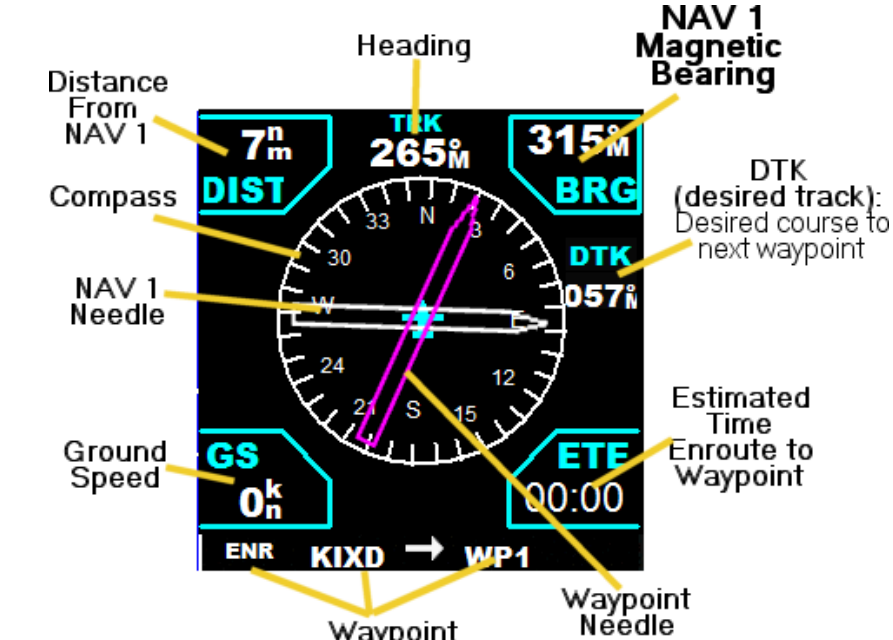

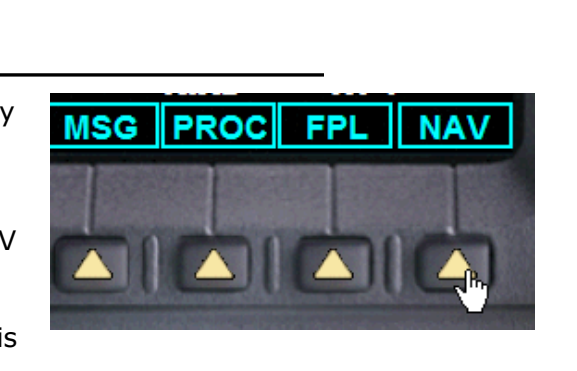

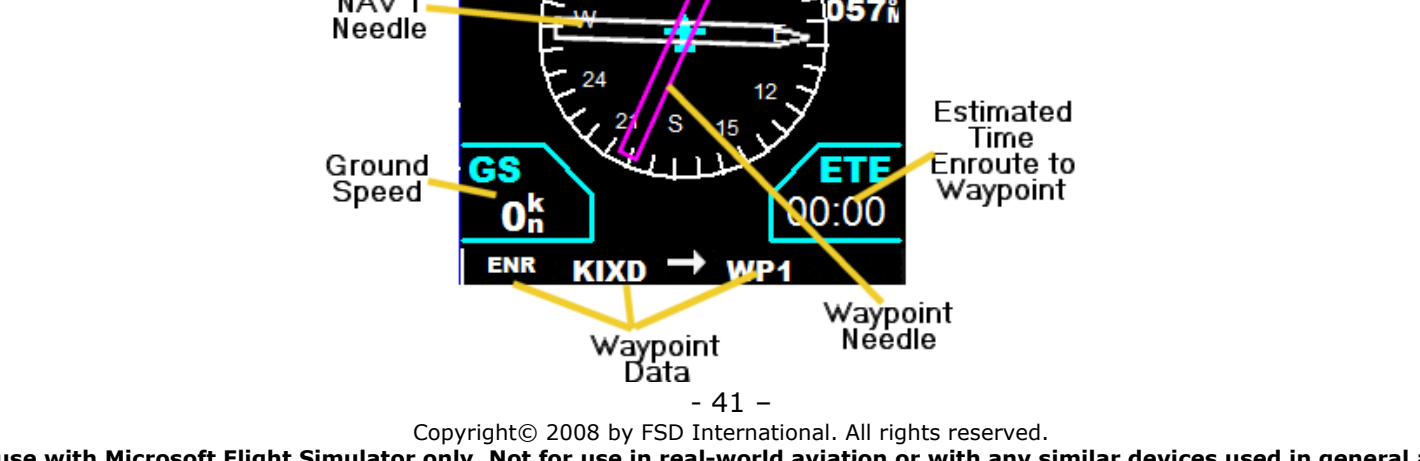

For use with Microsoft Flight Simulator only. Not for use in real-world aviation or with any similar devices used in general aviation

### **General Operation**

If a NAV 1 signal is not being received the needle will not be visible and a flag will appear.

If no active leg is operating in the GPS system the waypoint needle will not be visible.

GNS 480 Pilot Operating Handbook

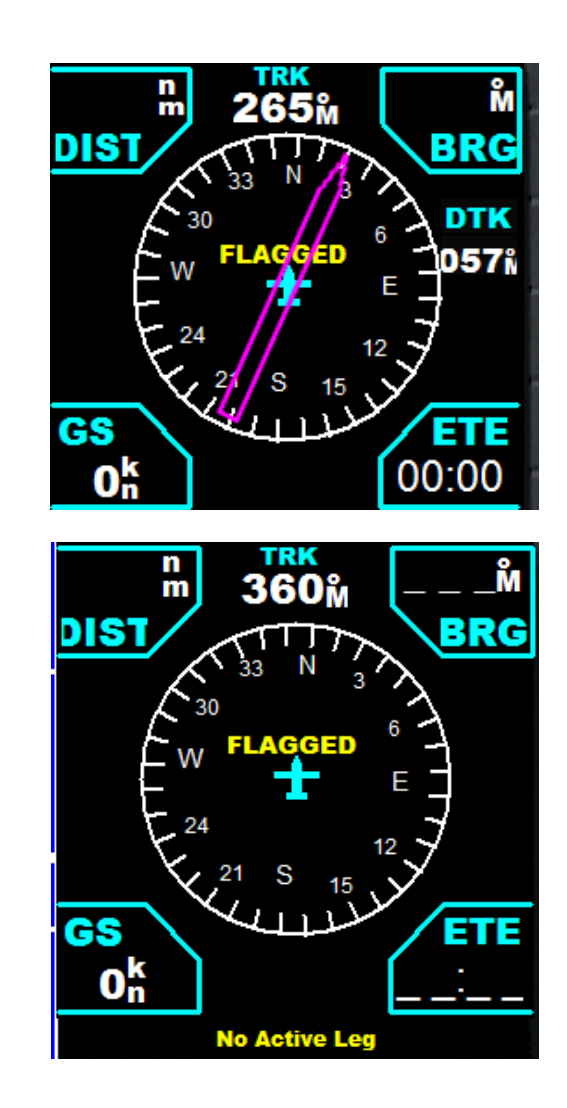

#### WORKING WITH FLIGHT PLANS

Access to the Flight Plan page is obtained via the Smart Function Key labeled FPL.

If this label is not visible press the **Map** key and go to Map Mode. This will reset the Smart Function Keys to display this group of functions.

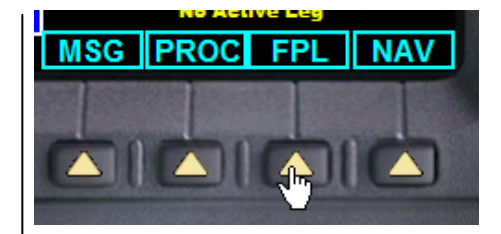

| ACTIVE FLIGHT PLAN 00 KIXD to KMDW |                               |                           |                              |
|------------------------------------|-------------------------------|---------------------------|------------------------------|
| WYPT                               | DTK                           | DIS                       | CUM                          |
| KIXD<br>WP1<br>WP2<br>WP3<br>KMDW  | 057<br>058<br>059<br>072<br>М | 128월<br>99월<br>70월<br>76월 | 128#<br>227#<br>297#<br>373# |
| MSG<br>ENR KIXD → WP1<br>DEL ADD   |                               |                           |                              |

A Flight Simulator Flight Plan must be loaded, otherwise no data will be displayed on this page.

The departure and destination ICAO IDs are displayed at the top of the screen. Current waypoint leg status is displayed at the bottom.

The following data fields are also provided:

| WYPT | Name of the individual waypoint.                                 |
|------|------------------------------------------------------------------|
| DTK  | Desired Track. The desired course between the active <b>from</b> |
|      | and <b>to</b> waypoints.                                         |
| DIS  | Distance between waypoints. This is the distance between the     |
|      | waypoint listed and the waypoint above it on the list.           |
| CUM  | The cumulative distance along the flight plan which each         |
|      | waypoint represents. The last waypoint listed is the destination |
|      | and represents to total distance of the flight.                  |

## **General Operation**

Adding Waypoints to the Flight Plan

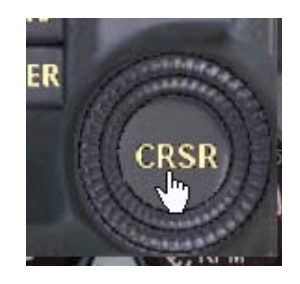

Step 1 is to activate the cursor on the screen. To do this, press the center of the knob (CRSR) in once. This will activate the cursor

Step 2. 

This will move the cursor up and down the list of waypoints. Stop at the position where you want to add a waypoint.

Step 3. Press the Smart Function Key labeled ADD.

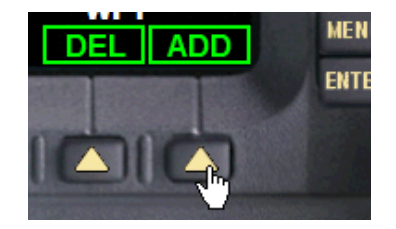

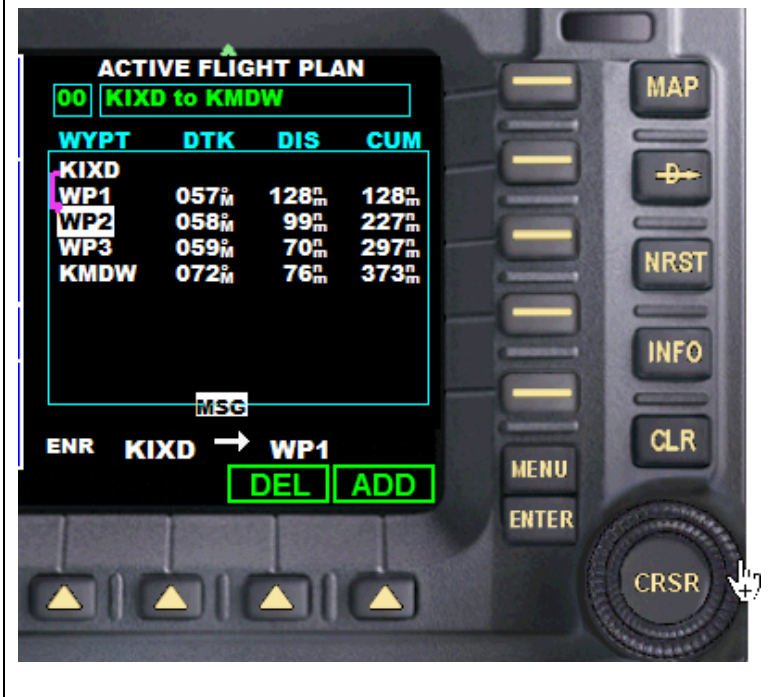

## GNS 480 Pilot Operating Handbook

## FSD International

## **General Operation**

The Add New Waypoint menu will be displayed. You will see the waypoint identifier field highlighted. You now have access to the entire database of possible waypoints.

Step 4: Turn the inner knob clockwise or counterclockwise You can scroll through the entire database using the outer knob to move the cursor and the inner knob to scroll through letters and numbers.

Note: After you've turned the small knob to highlight the first letter, you can type the identifier on your keyboard.

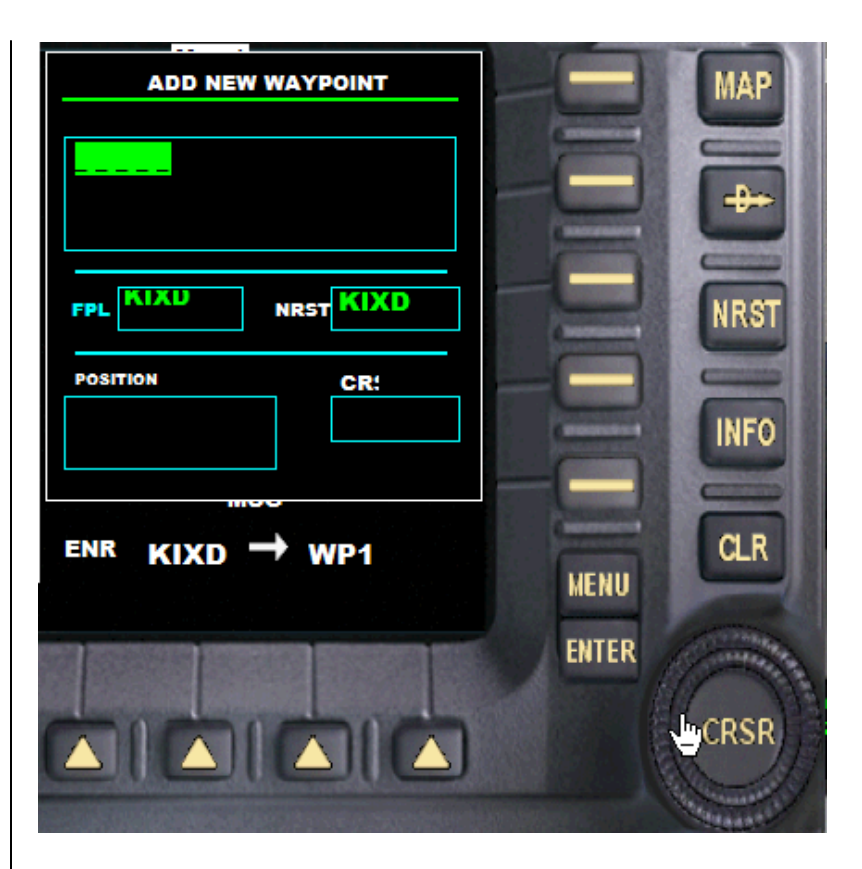

## GNS 480 Pilot Operating Handbook

## **General Operation**

All of the information in the database on this waypoint will be displayed on the Add New Waypoint page.

Step 5: Press the **ENT** button once to confirm the selected waypoint.

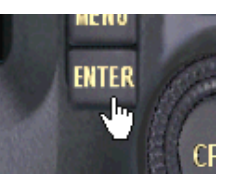

The new waypoint will now be displayed at the insertion point of your flight plan.

If the waypoint is a duplicate of one that is already in the flight plan you will be prompted to delete the new entry (yes or no).

| ACTIVE FLIGH                 | Yes                                         |                                                                                                    |
|------------------------------|---------------------------------------------|----------------------------------------------------------------------------------------------------|
| WYPT DTK                     | DIS CUM                                     |                                                                                                    |
| KIXD<br>WP <del>C 057°</del> | No<br>128:                                  |                                                                                                    |
| KLI<br>KLIDuplicate Wa       | 332 <sup>m</sup><br>avpoint332 <sup>m</sup> |                                                                                                    |
| WP Delete                    | ? 610 <sup>m</sup>                          | And the owner of the owner of the owner of the owner owner owner owner owner owner owner owner owner owner owne |
| WP<br>KMDW 079*              | 680%                                        |                                                                                                    |

- 46 – Copyright© 2008 by FSD International. All rights reserved. For use with Microsoft Flight Simulator only. Not for use in real-world aviation or with any similar devices used in general aviation

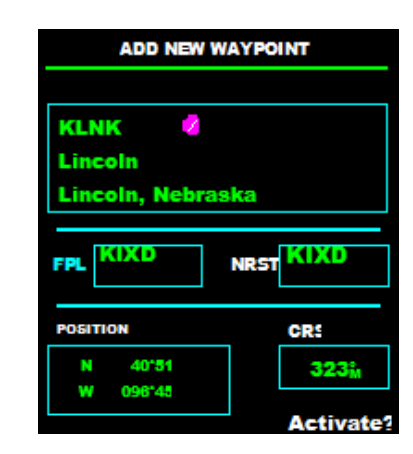

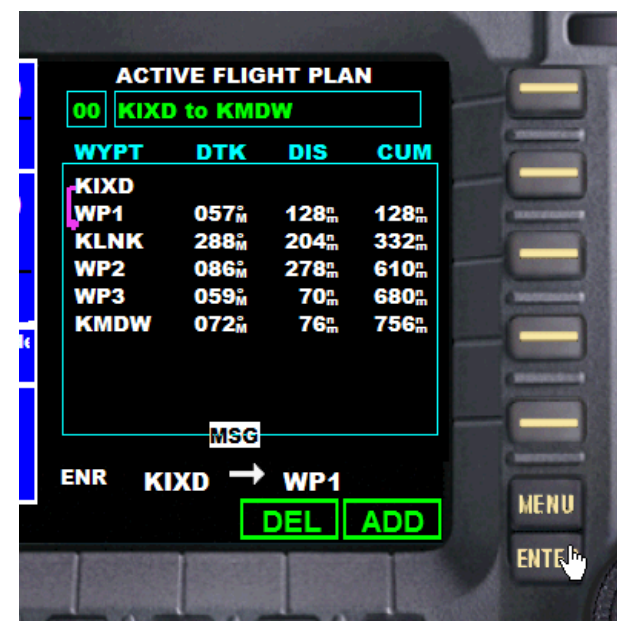

## **General Operation**

Deleting Waypoints from a Flight Plan

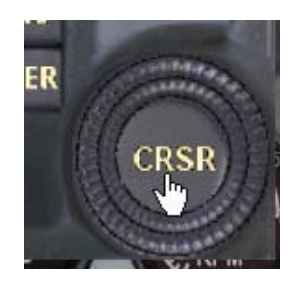

Step 1 is to activate the cursor on the screen. To do this, press the center of the knob (**CRSR**) in once. This will activate the cursor

Step 2. Turn the outer knob clockwise  $n^{2}$  or counterclockwise  $\sqrt{2}$ 

This will move the cursor up and down the list of waypoints. Stop at the waypoint that you want to delete.

Step 3.

Press the Smart Function Key labeled **DEL**. You will be asked to confirm deletion (yes or no) before the waypoint is actually deleted.

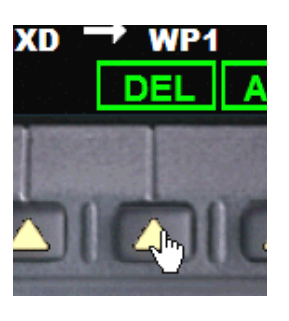

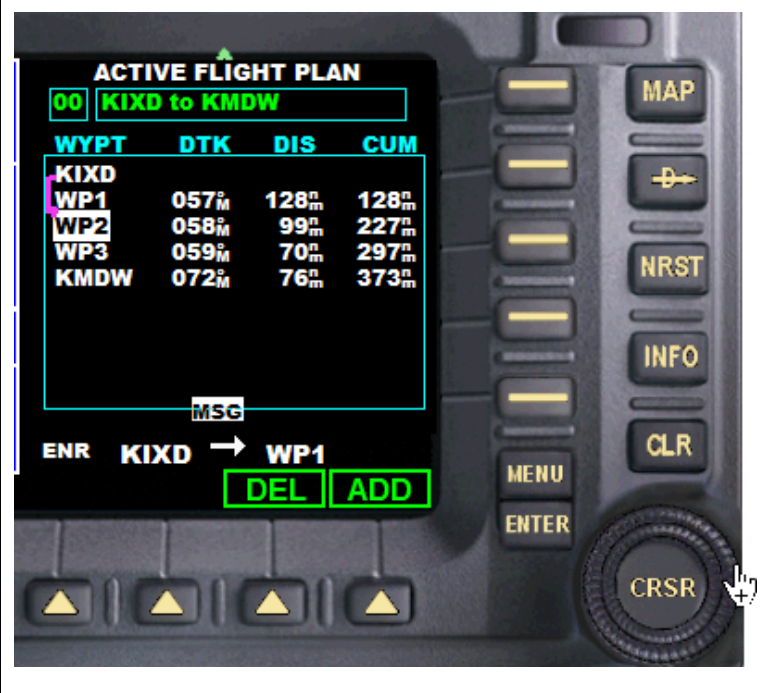

#### **General Operation**

#### Direct To Flight Plan

The GPS's direct-to function provides a quick method of setting a course to a destination waypoint. Once a direct-to is activated, the GPS will establish a point-topoint (great circle) course line from your current position to the selected direct-to destination.

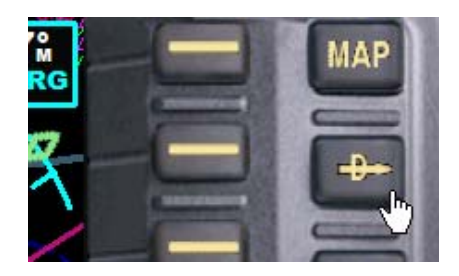

Step 1: Press the → button.

The Direct To Waypoint menu will be displayed. You will see the waypoint identifier field highlighted. You now have access to the entire database of possible waypoints.

Step 2:

or counterclockwise  $\Im$ 

Turn the inner knob clockwise  $\square$ You can scroll through the entire database using the outer knob to move the cursor and the inner knob to scroll through letters and numbers.

Press the **ENT** button once to confirm the selected waypoint, and again to activate the direct-to function.

Note: After you've turned the small knob to highlight the first letter, you can type the identifier on your keyboard.

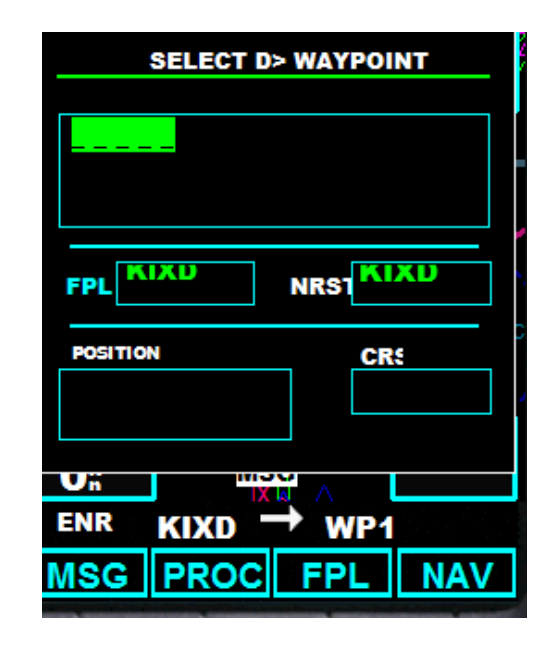

#### **General Operation**

#### Selecting a Destination by Facility Name

In addition to selecting a destination by identifier, the Select Direct-to Waypoint page also allows you to select airports, VORs, and NDBs by facility name. If the database includes duplicate entries for the facility name or city you enter, you can view additional entries by continuing to rotate the small right knob during the selection process.

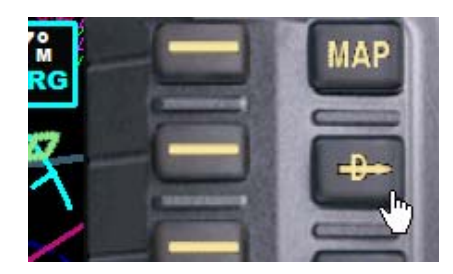

Step 1: Press the → button.

#### Step 2:

Rotate the outer knob to highlight the facility name (second line in the figure above) or the city field (third line). Use the inner and outer knobs to enter the facility name of the desired destination waypoint. As you spell the facility name, the GPS will select the first entry in the database based upon the characters you have entered up to that point. Continue rotating the small right knob to scroll through any additional database listings for the selected facility name or city. You can also scroll backwards with the small right knob if you scroll past the desired waypoint.

Note: After you've turned the small knob to highlight the first letter, you can type the identifier on your keyboard.

#### Step 3:

Press the **ENT** button once to confirm the selected waypoint, and again to activate the direct-to function.

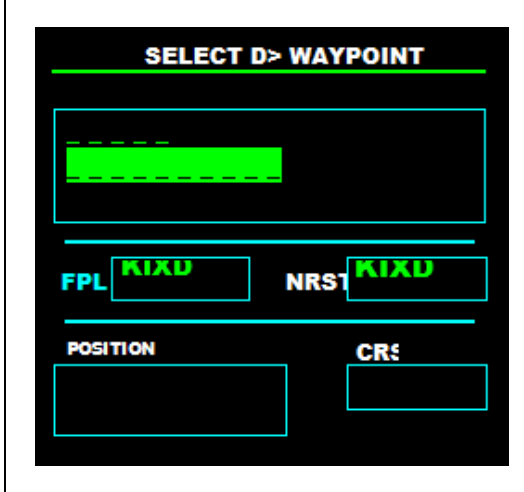

#### Copyright© 2008 by FSD International. All rights reserved. For use with Microsoft Flight Simulator only. Not for use in real-world aviation or with any similar devices used in general aviation

## **General Operation**

Selecting a Destination from the Active Flight Plan

If you're navigating an active flight plan, you can select any waypoint contained in the flight plan as a direct-to destination from the Select Direct-to Waypoint page.

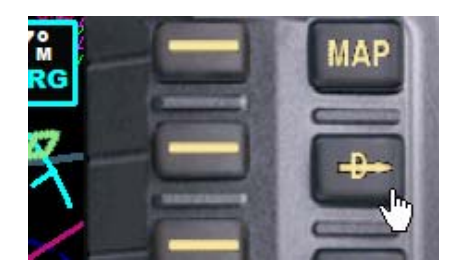

Step 1: Press the → button.

#### Step 2:

Rotate the outside knob to highlight the flight plan (FPL) field.

#### Step 3:

Rotate the inner knob to display a window showing all waypoints in the active flight plan. Continue rotating the small knob to scroll through the list and highlight the desired waypoint.

#### Step 4:

Press the **ENT** button once to confirm the selected waypoint, and again to activate the direct-to function.

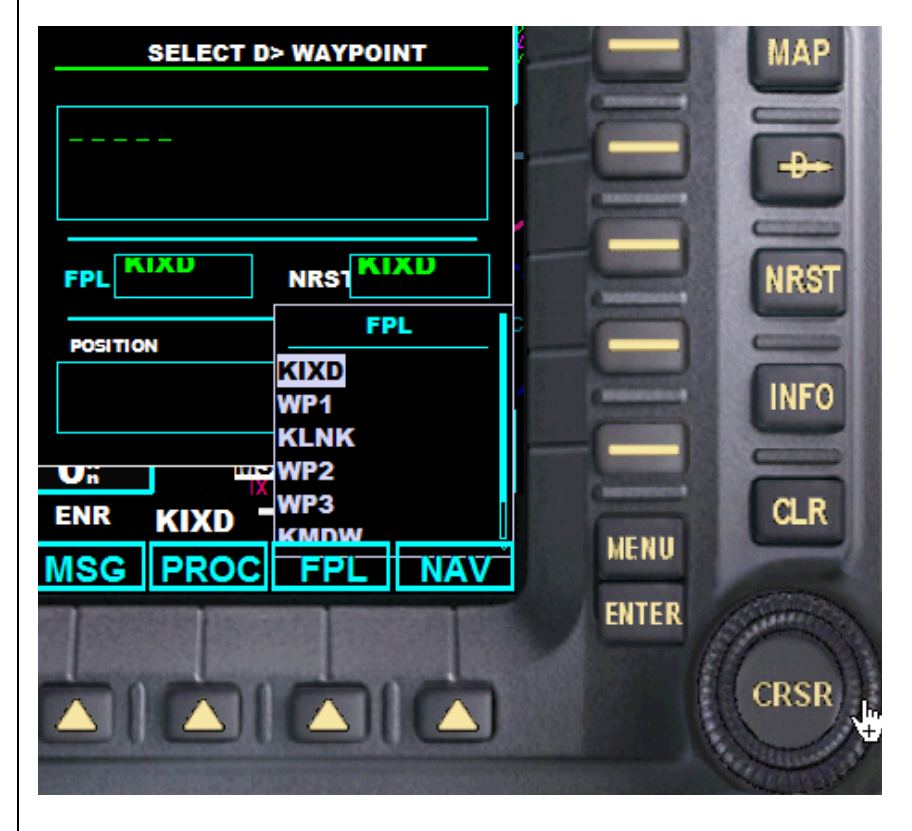

#### **General Operation**

Selecting the Nearest Airport as a Direct-to Destination

The Select Direct-to Waypoint page always displays the nearest airports (to your current position) on the NRST field. Navigating directly to a nearby airport can be accomplished using the following step by step instructions.

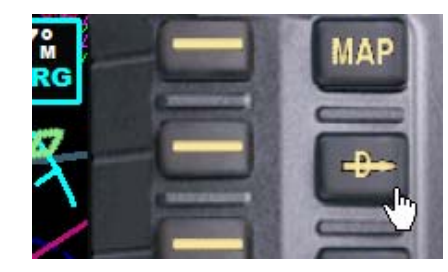

Step 1: Press the → button.

Step 2:

Rotate the outside knob to highlight the nearest airport (NRST) field.

#### Step 3:

Rotate the inner knob to display a window showing as many as nine nearby airports. Continue rotating the small knob to scroll through the list and highlight the desired airport.

#### Step 4:

Press the **ENT** button once to confirm the selected waypoint, and again to activate the direct-to function.

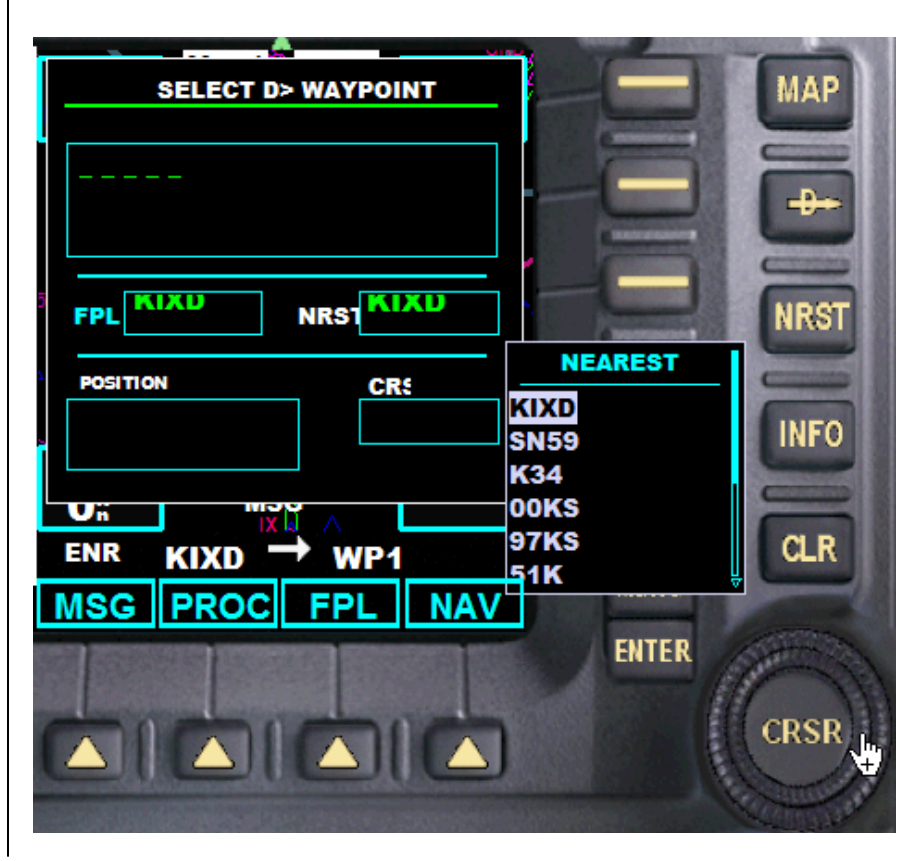

Copyright© 2008 by FSD International. All rights reserved. For use with Microsoft Flight Simulator only. Not for use in real-world aviation or with any similar devices used in general aviation

#### **PROCEDURES (PROC) SCREEN**

The GNS 480 will allow you to fly non-precision approaches to airports with published instrument approach procedures. To select an approach:

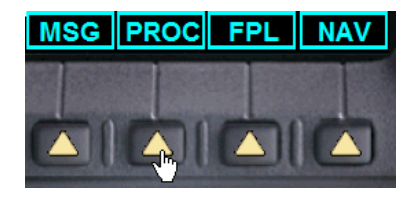

Step 1: Press the Smart Function Key labeled **PROC**.

Step 2: Rotate the outside knob to highlight **Select Approach**.

Step 3: Press the **ENT** button.

| PROCEDURES                 |  |
|----------------------------|--|
| Activate Vectors-To-Final? |  |
| Activate Approach?         |  |
| Select Approach?           |  |
|                            |  |
|                            |  |
| LOADED PROCEDURES          |  |
| APR                        |  |
| ARVL                       |  |
| DEP                        |  |
| MSG                        |  |
|                            |  |

## GNS 480 Pilot Operating Handbook

### **General Operation**

A window will appear listing the available procedures.

#### Step 4:

Rotate the outer knob to highlight the desired approach and press the **ENT** button.

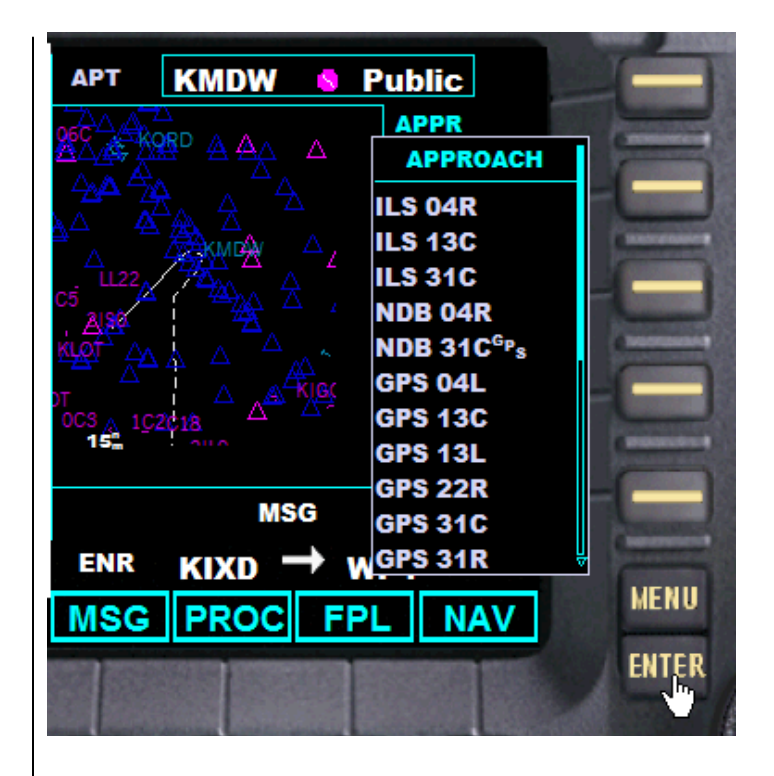

## GNS 480 Pilot Operating Handbook

## **General Operation**

A second window will appear listing the available transitions.

#### Step 5:

Rotate the outer knob to highlight the desired transition waypoint and press the **ENT** button.

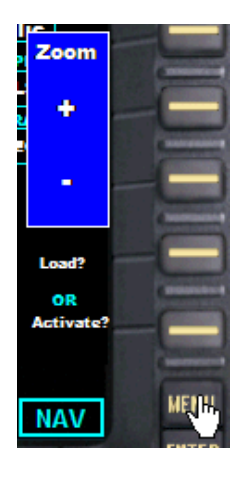

The map scale factor on this page can be changed by pressing the **Menu** key, and then the Smart Key for + or – as desired.

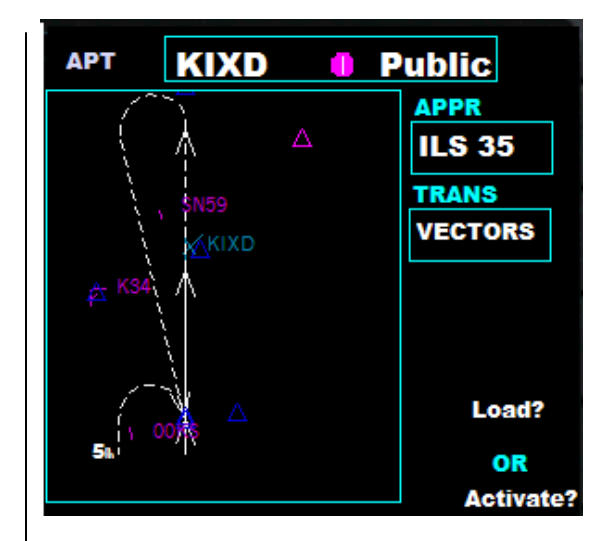

## GNS 480 Pilot Operating Handbook

## **General Operation**

Step 6:

Rotate the outer knob to highlight **Load?** or **Activate?** Load will add the approach to the flight plan without immediately using it for navigation guidance. This allows you to continue

Step 7: Press the **ENT** button.

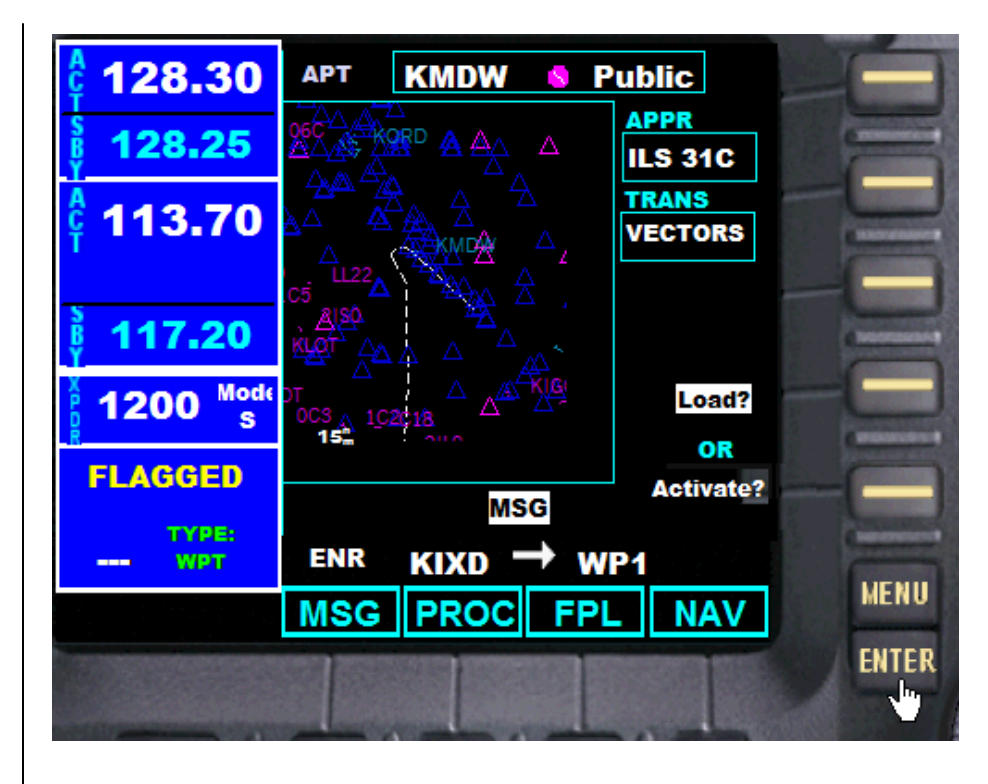

#### **General Operation**

#### **RADIO OPERATION**

Data readouts for the radios are located on the left hand side of the screen.

Access to functions,

data and frequency

changes for each radio

is obtained using the

of the radio display.

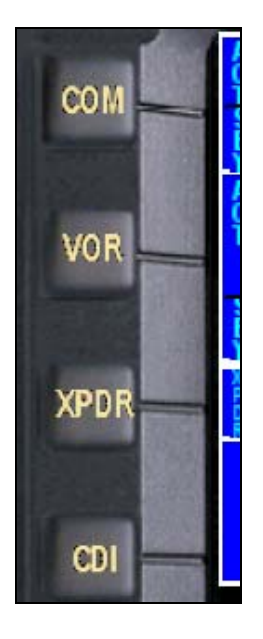

Actual frequency changes for the COM and NAV radios are made using the outer and inner knobs (outer for whole numbers, inner for decimals).

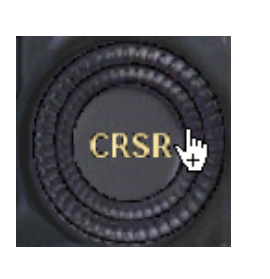

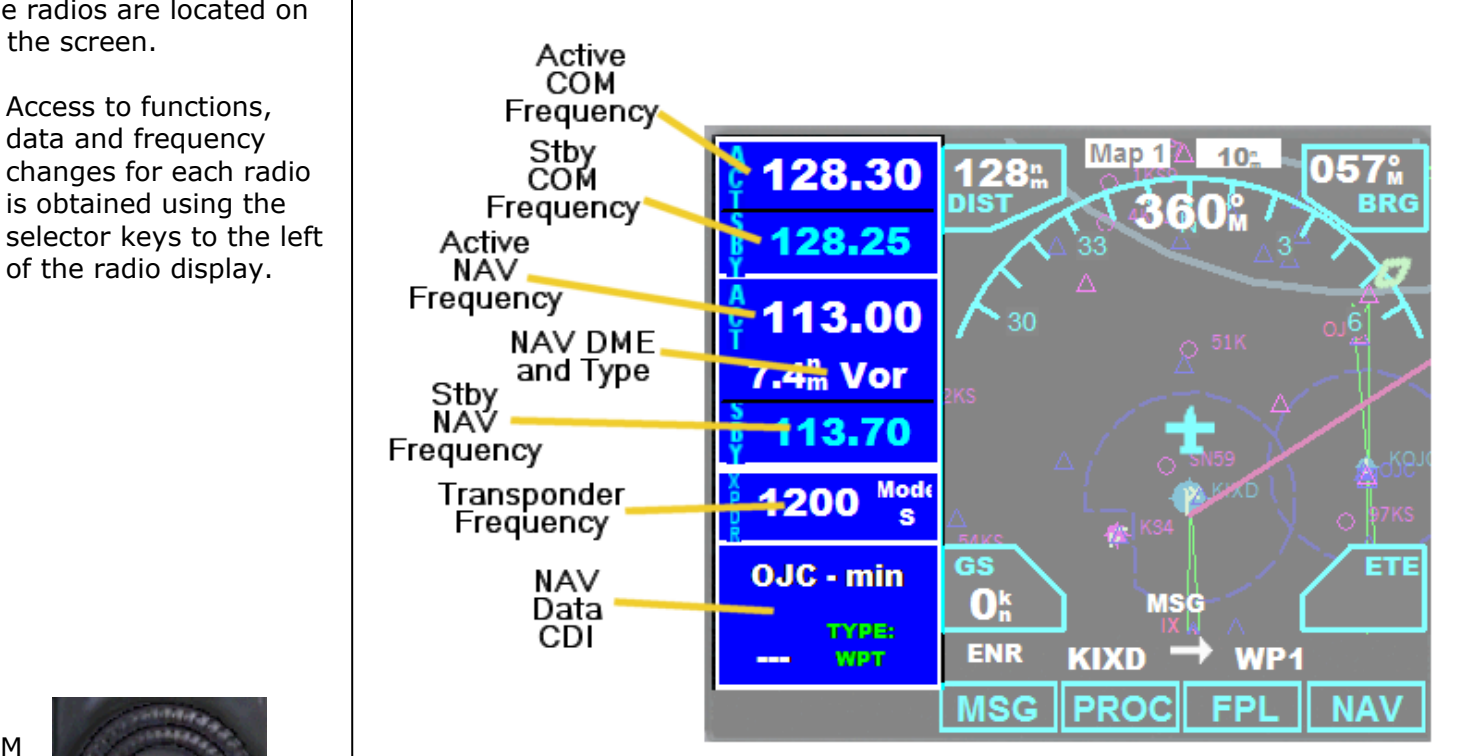

Copyright© 2008 by FSD International. All rights reserved. For use with Microsoft Flight Simulator only. Not for use in real-world aviation or with any similar devices used in general aviation

- 56 -

COM Radio Operation

Press the  ${\bf COM}$  button to access the COM radio functions.

The standby (Stby) frequency will be highlighted. This is the frequency that will be changed using the outer and inner knobs. The annunciator at the lower right of the map screen will indicate "COM".

Additionally, the following Smart Function Keys are available to you for the following:

| _    | Swaps Stby and Active frequency. Press this  |
|------|----------------------------------------------|
|      | key after you make your frequency change     |
| RCL  | Recall key. You can recall saved frequency   |
|      | values for convenience.                      |
| SAVE | Saves frequencies for the above recall list. |
|      | Put frequencies that you access often here   |
|      | Squelch. Use this key to activate squelch    |
| SQ   | mode. An SQ annunciator will replace the     |
|      | ACT (Active) annunciator.                    |

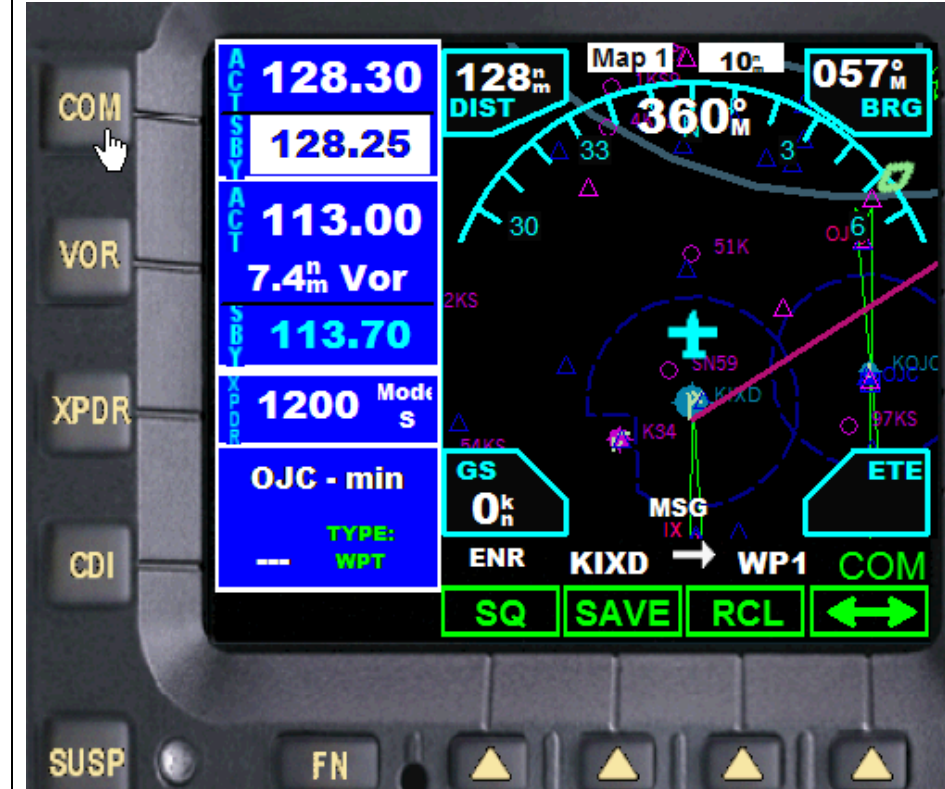

## GNS 480 Pilot Operating Handbook

#### **General Operation**

**To change the COM Frequency**: Step 1: Press the **COM** key.

Step 2: Change the Stby frequency by using the outer and inner knobs.

Step 3:

Press the Smart Function Key labeled

Step 4: Close COM mode by pressing the **COM** key again.

To recall a frequency from your saved list:

Step 1: Press the **COM** key.

Step 2: Press the Smart Function Key labeled **RCL**.

Step 3: Push the **CRSR** knob sequentially to highlight the desired frequency.

Step 4: Press the **Enter** key.

The COM radio will be set to the saved frequency.

**To save a frequency:** Just press the Smart Function Key labeled **SAVE**. The frequency will be rejected if it is a duplicate.

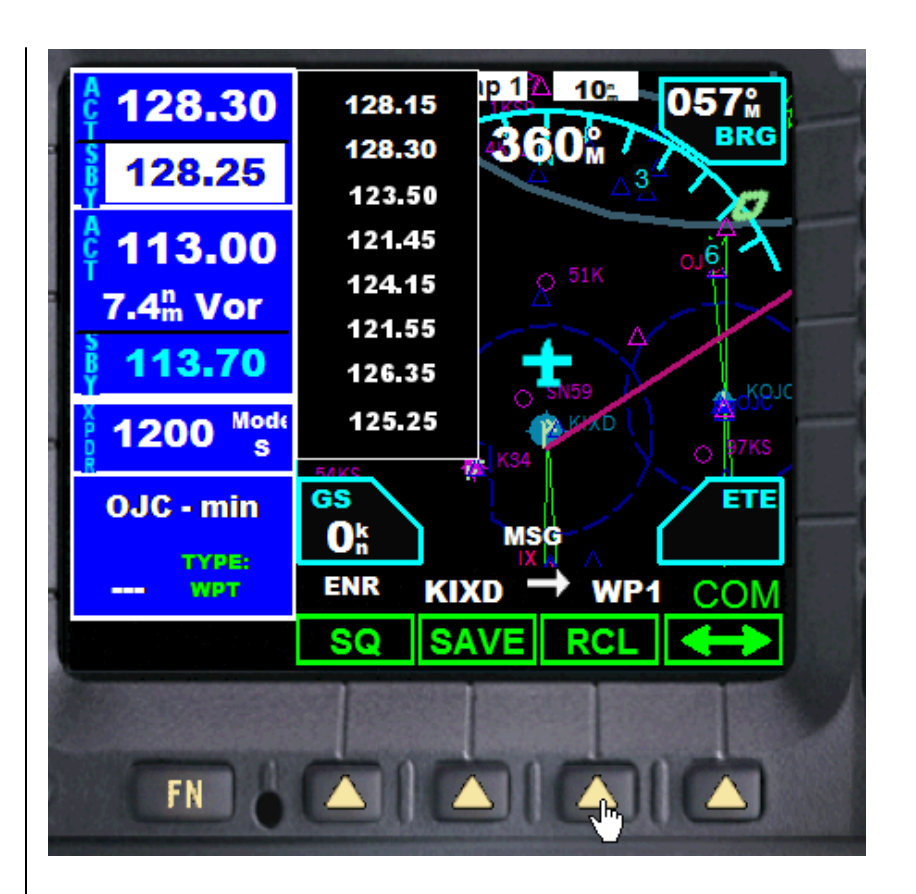

Copyright© 2008 by FSD International. All rights reserved.

For use with Microsoft Flight Simulator only. Not for use in real-world aviation or with any similar devices used in general aviation

NAV Radio Operation

Press the **VOR** button to access the NAV radio functions.

The standby (Stby) frequency will be highlighted. This is the frequency that will be changed using the outer and inner knobs. The annunciator at the lower right of the map screen will indicate "VOR".

Additionally, the following Smart Function Keys are available to you for the following:

| <b>‡</b> | Swaps Stby and Active frequency. Press this key after you make your frequency change       |
|----------|--------------------------------------------------------------------------------------------|
| RCL      | Recall key. You can recall saved frequency values for convenience.                         |
| SAVE     | Saves frequencies for the above recall list.<br>Put frequencies that you access often here |

There are also two Smart Keys available in this mode:

| Signal | Toggles the signal strength dialog on and off |
|--------|-----------------------------------------------|
| Audio  | Switches audio IDENT signal on and off        |

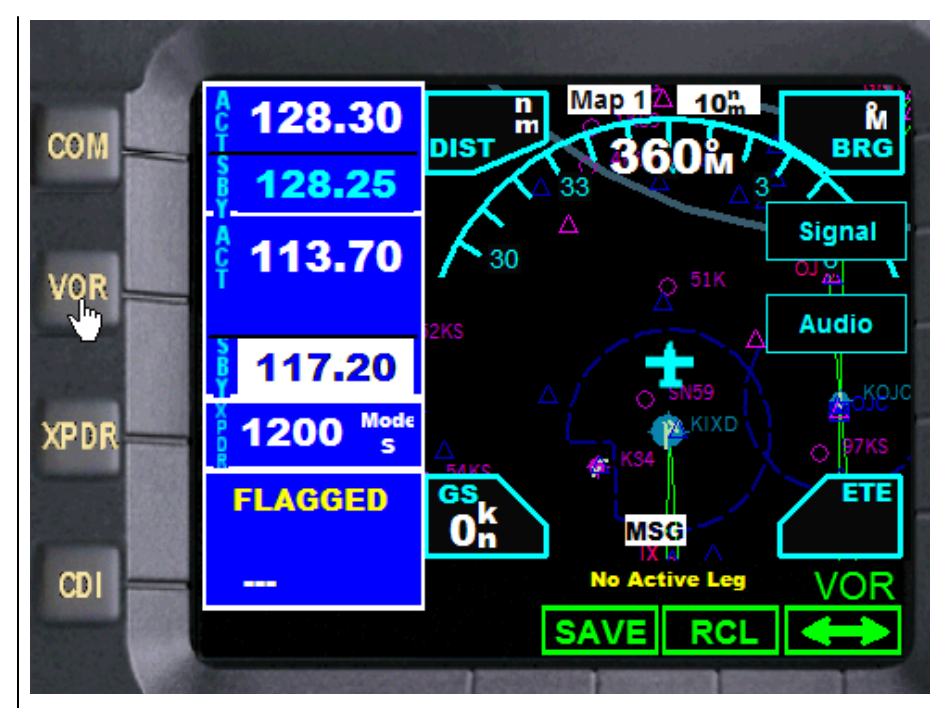

#### **General Operation**

To change the NAV 1 Frequency:

Step 1: Press the **VOR** key.

Step 2: Change the Stby frequency by using the outer and inner knobs.

Step 3:

Press the Smart Function Key labeled

Step 4: Close NAV mode by pressing the **VOR** key again.

## To recall a frequency from your saved list:

Step 1: Press the **VOR** key.

Step 2: Press the Smart Function Key labeled **RCL**.

Step 3: Push the **CRSR** knob sequentially to highlight the desired frequency.

Step 4: Press the **Enter** key. The NAV 1 radio will be set to the saved frequency.

#### To save a frequency:

Just press the Smart Function Key labeled **SAVE**. The frequency will be rejected if it is a duplicate.

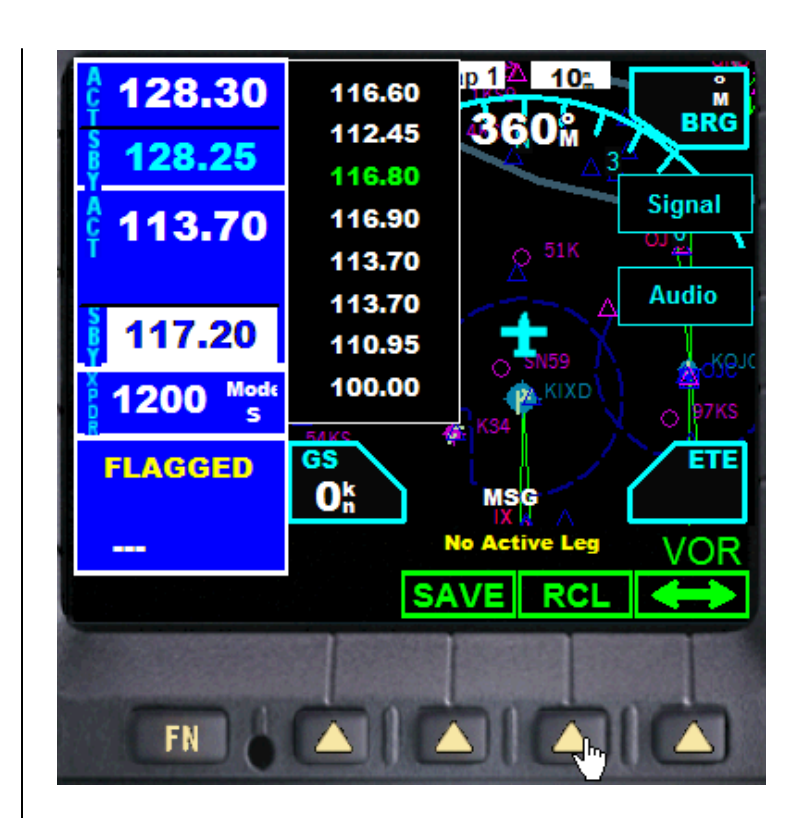

#### Transponder Radio Operation

Press the  $\boldsymbol{XPDR}$  key. This will activate the transponder radio mode.

Transponder Control Mode will allow you to control your transponder from the GNS 480 front panel. Some features are common to the available transponders and are explained below.

#### Indent

Press the **IDNT** key once to activate the Ident mode. The key label will be highlighted and an IDNT annunciator will appear by the squawk code for 20 seconds.

#### Standby

Press the **STBY** key to place the transponder in Standby mode. No information will be transmitted while in Standby mode. A SBY annunciator will appear to the left of the squawk code.

#### ON

Press the **ON** key to enable Mode A operation. An ON annunciator will appear to the left of the squawk code.

#### ALT

Press the ALT key to enable Mode CIS operation, which also sends altitude data along with your squawk code. An AU annunciator will appear to the left of the squawk code.

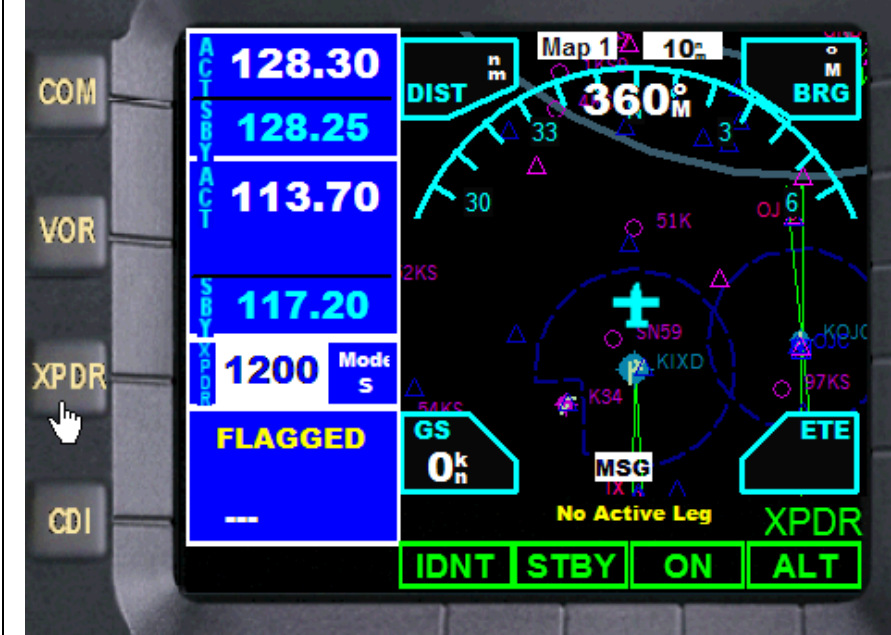

## GNS 480 Pilot Operating Handbook

## **General Operation**

Press the Function key  $(\ensuremath{\textit{FN}})$  to display the screen on the right.

To change the transponder frequency:

Step 1:

From any operation mode, press the **XPDR** key to open Transponder Control Mode.

Step 2: Press the **FN** key.

#### Step 3:

Press the Smart Keys in the desired number sequence as illustrated. Once the 4<sup>th</sup> number has been entered the process is complete.

#### Step 4:

Press the **XPDR** key once again to close Transponder Control Mode.

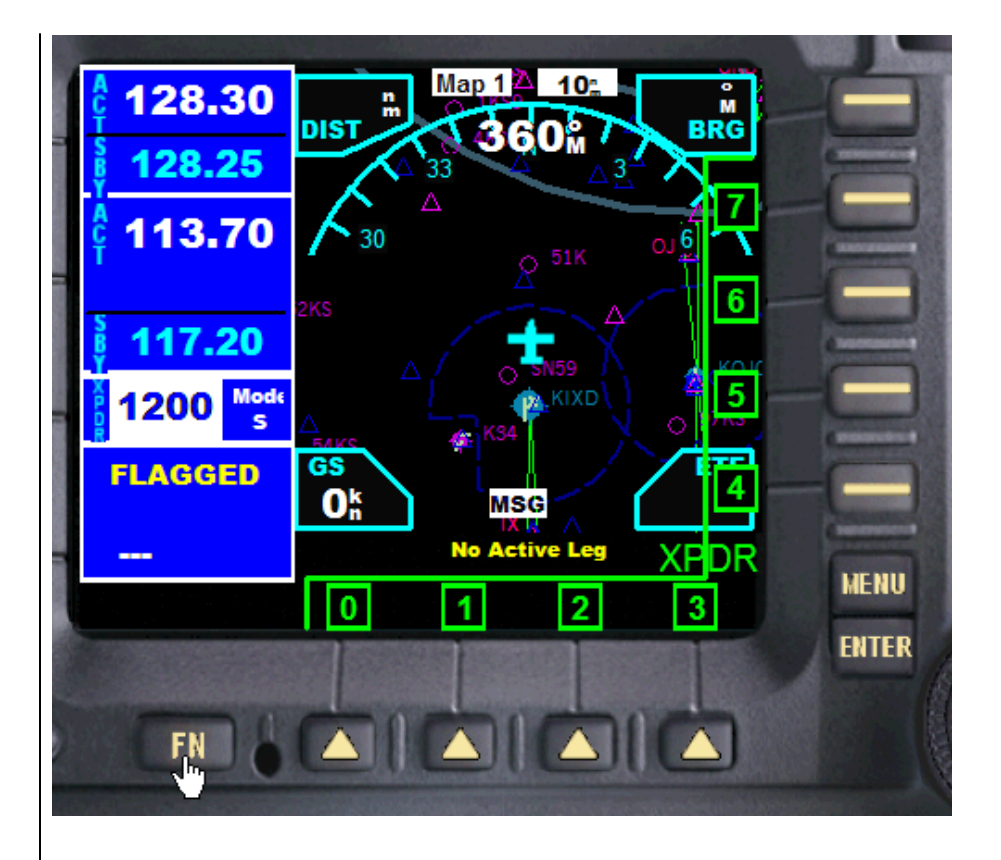

#### **FUEL DATA MODE**

Fuel data mode provides a comprehensive display of information on fuel quantity and consumption for your flight plan.

To enter Fuel Mode press the **FN** (Function) key to display the  $2^{nd}$  Smart Function Key menu, and then press the Smart Function Key labeled **FUEL** 

If you have a flight plan loaded the following data will be available to you:

- 1. Fuel Quantity
- 2. Fuel required to reach the next waypoint
- 3. Estimated fuel remaining after reaching the next waypoint
- 4. Actual fuel consumption since takeoff
- 5. Distance, in nautical miles, to the next waypoint
- 6. Total distance to destination

If insufficient fuel to reach the next waypoint is in your fuel tanks item 3 above will offer a warning in red text.

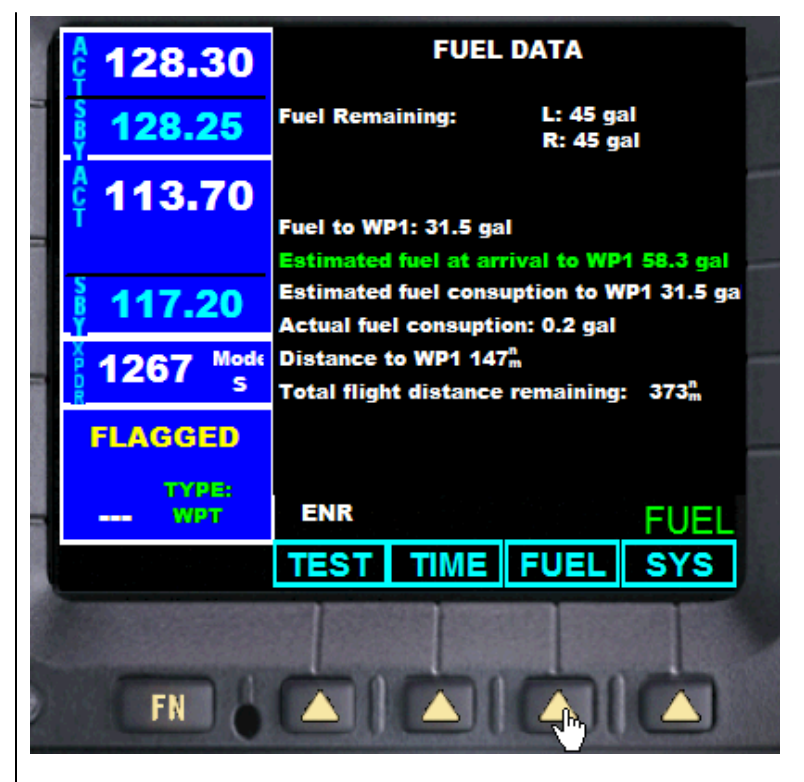

#### TIMER MODE

The Timer Mode allows you to set or view several timing functions. You can set one or two timers as count up or count down timers. You can view the Trip Time, Trip Distance, Flight Time, and Flight Distance. The Trip Time and Trip Distance show the time and distance traveled since being reset. The Flight Time and Flight Distance show the time and distance traveled since the Trigger Speed was reached.

Enter the Trigger Speed to set the threshold where the Flight timers start after the aircraft reaches the selected speed. Use the Large knob to highlight the selection to change.

#### Timer 1 and Timer 2

Edit the Timer values by pressing in the **CRSR** knob sequentially to highlight the timer you wish to set. Press the 1 Min or 2 Min keys to instantly insert one or two minutes into the time. Use the outer knob to change the value of timer hours up or down, and the inner knob to set minutes. Press the **DISP** Smart Key to display the Timer value on the Map pages. The DISP key will be highlighted when the particular timer is set to appear on the map pages. Press the Smart Key labeled **CLR** to reset the values to 0.

#### **Trip Time and Distance**

The Trip Time and Distance counters display the time and distance traveled since the last time they were reset. Press the CRSR knob sequentially until trip time is highlighted. Press the **DISP** Smart Key to display the Trip Timer value on the Map pages. To clear the Trip Time value press the **CLR** key.

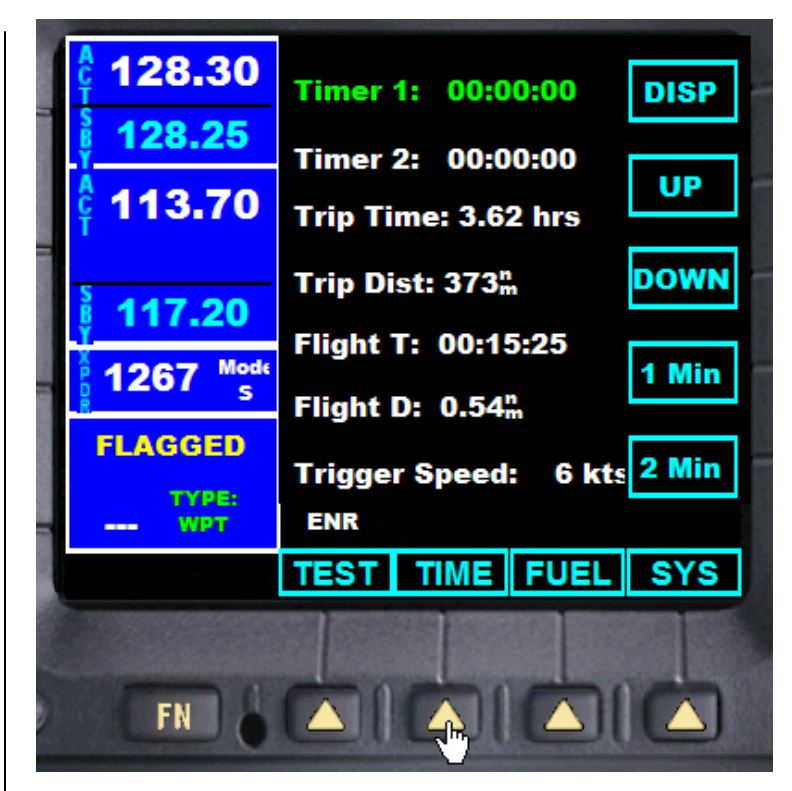

## GNS 480 Pilot Operating Handbook

### **General Operation**

Timers 1 and two can count up or down. Note that you must provide a time value first before the timer can count down.

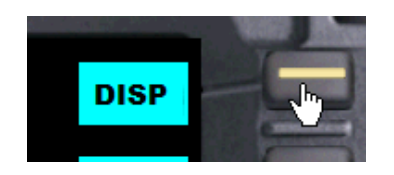

To add any timer to the map view pages simply highlight the timer and press the Smart Key labeled **DISP**.

Each timer selected will be displayed on the map.

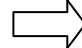

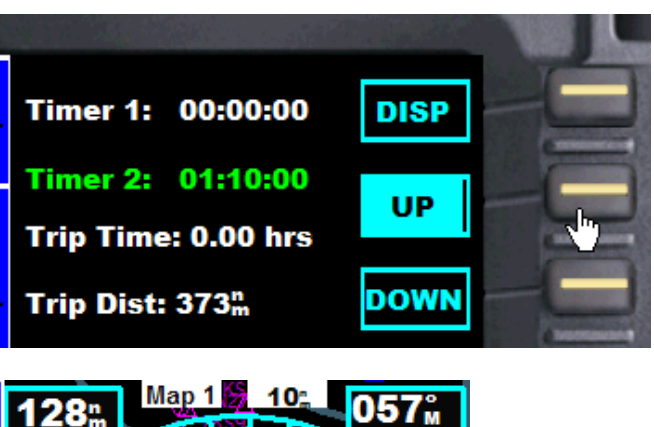

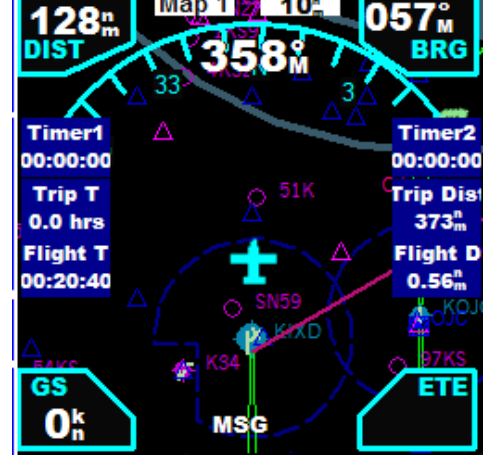

#### TRAFFIC MODE

The GNS 480 is configured to display air traffic. You can reach Traffic Mode from any screen by pressing the **FN** key twice to display Smart Function Key menu 3. Press the **TFC** Smart Function Key to enter Traffic Mode.

Traffic is displayed relative to the latest reported position.

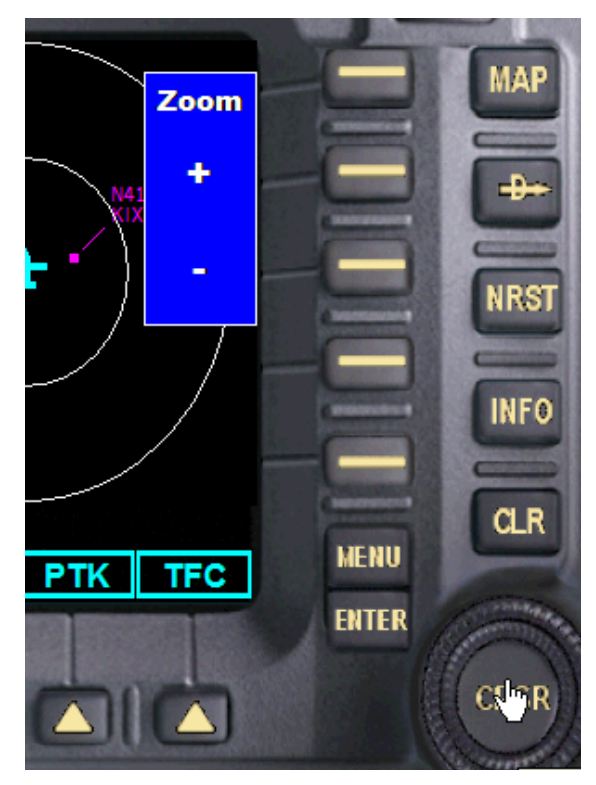

To change the map scale simply press the CRSR knob will in Traffic Mode to display the Zoom Menu. Use the Smart Keys to change the scale + or -

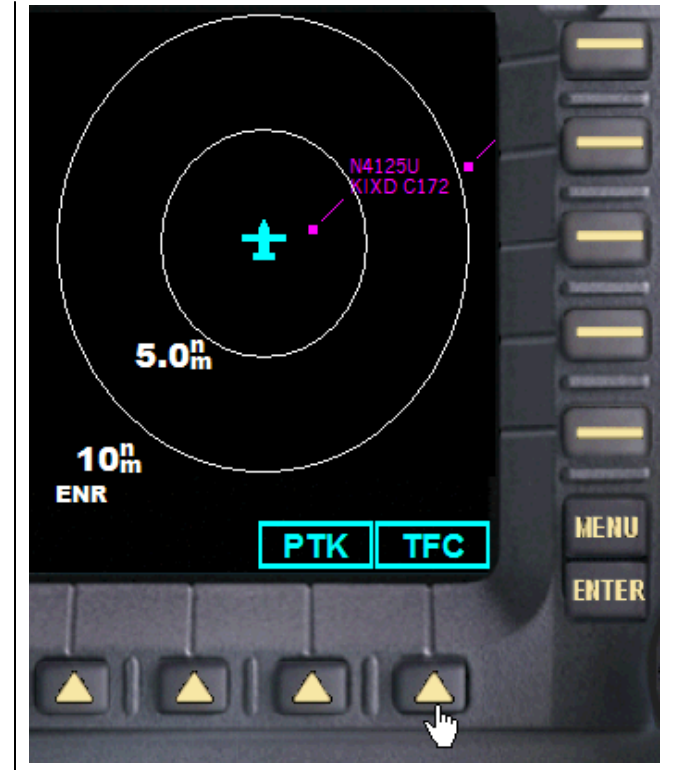

#### PARALLEL TRACK DATA

The Parallel Track (PTK) function allows you to create a parallel course offset of 1 to 99 nm to the left or right of your current flight plan. You must have FROM and TO waypoints defined. Choose Left or Right of the current course, and the offset distance.

#### Activating Parallel Track

Press the  ${\bf FN}$  key twice and then the  ${\bf PTK}$  key to reach the Parallel Track function.

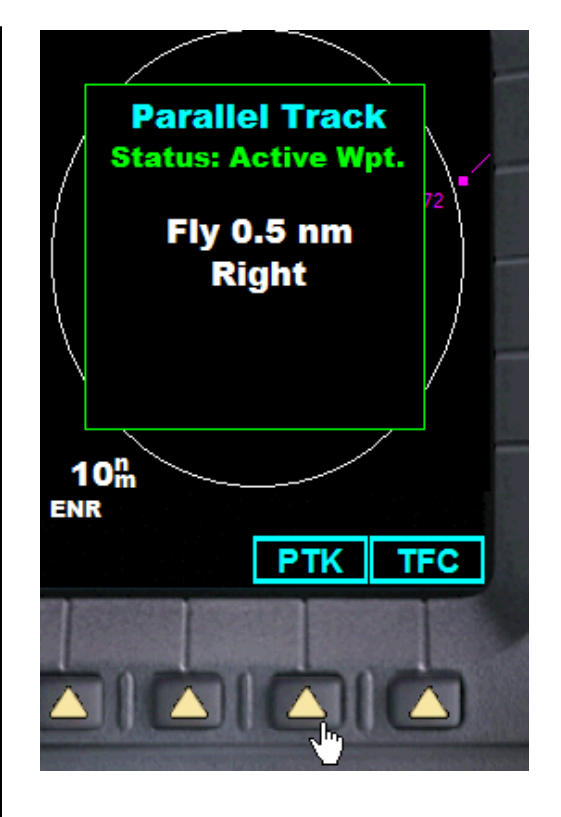

#### SYSTEM (SYS) MODE

The System mode provides information about GPS status, system Software Versions (VERS), for individual configurations.

#### **GPS Status**

Press **FN** and then the **SYS** key to reach the System functions. The GPS function shows a map of the satellite locations with ID and other system information. On the right side of the display, a bar graph is shown for each satellite ID.

| WAAS     | "Active" indicates WMS corrections are being used<br>"Standby" is shown if WAAS corrections are not being<br>used. WAAS corrections may be enabled or disabled on<br>the Configuration page. "Disabled" indicates that WMS<br>corrections have either been disabled using the<br>Configuration setting, or the use of WAAS is prohibited<br>for the selected approach |
|----------|----------------------------------------------------------------------------------------------------|
| Time     | Current UTC time computed from the GPS constellation.                                                                                                    |
| Lat/Lon: | Current position in degrees, minutes, and seconds.                                                                                                    |

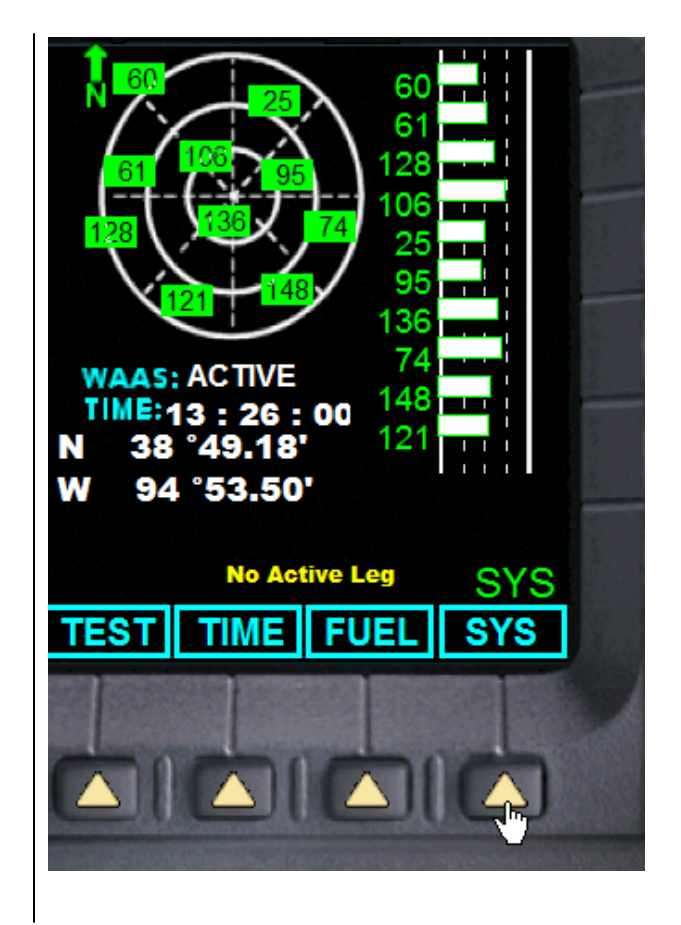

#### TEST MODE

The GNS 480 can perform a complete internal diagnostic of all critical GPS and radio functions. To initiate a test press the **FN** key and then press the Smart Function Key labeled **TEST**.

The system will perform a complete diagnostic and report the results:

You can cancel the test at any time by pressing the **CLR** key.

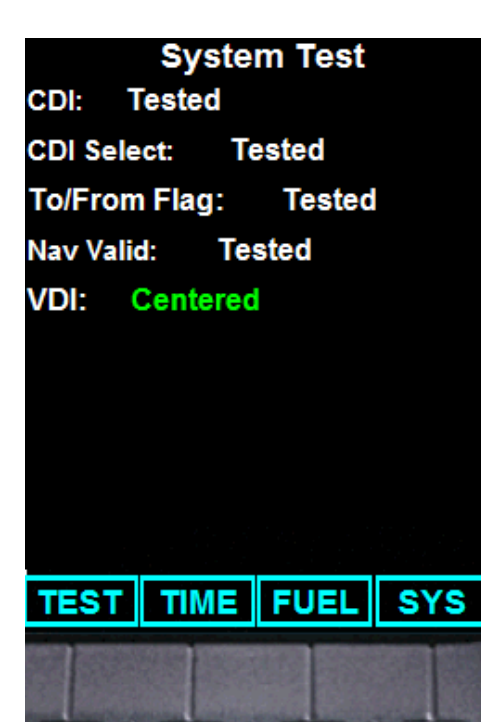

#### INFO MODE

This mode displays local time and GMT, your current position, altitude and heading for quick reference.

Simply press the **INFO** key from any mode to access it.

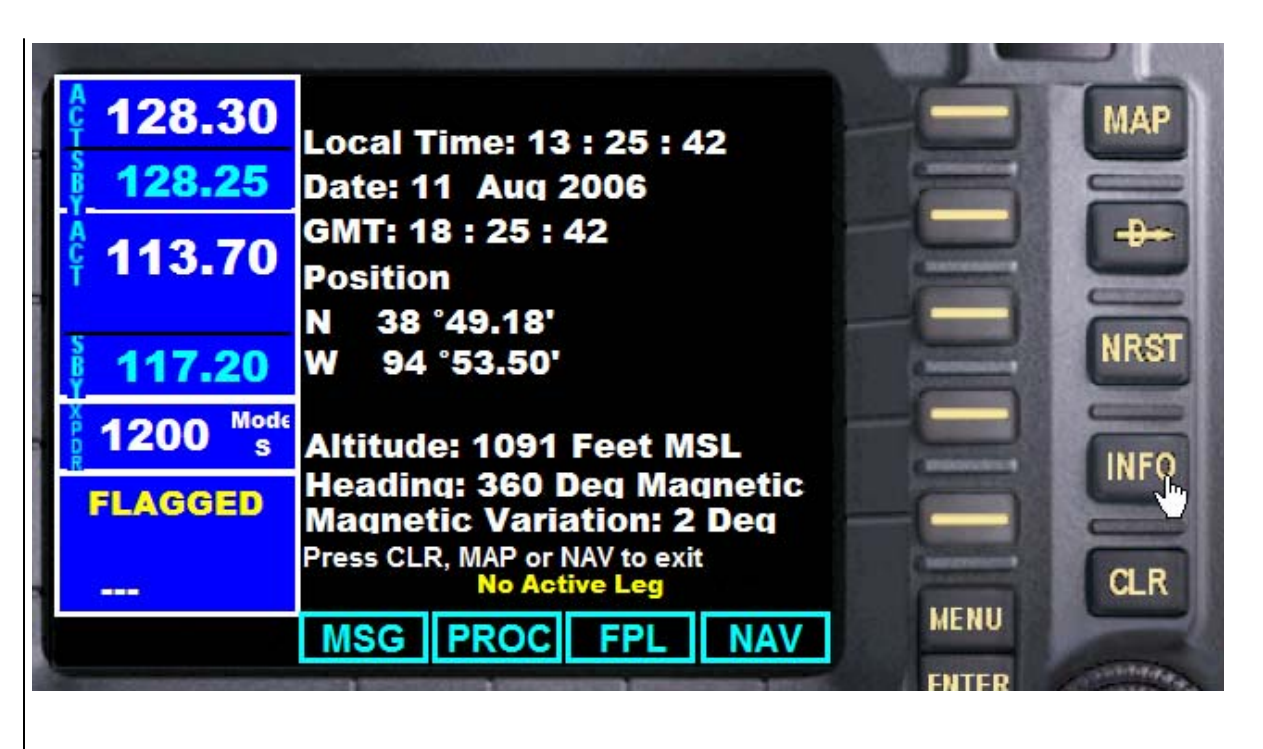

#### **General Operation**

#### MESSAGE (MSG) SCREEN

The Message screen is used to view Airspace Alerts.

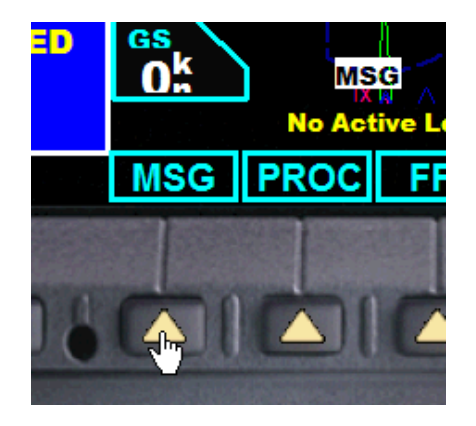

When an airspace alert message exists the MSG icon on the map display will flash. Just press the Smart Function Key labeled MSG to view the Message Screen.

# Nearest Airspace

| Kansas City     |      |
|-----------------|------|
| Inside Airspace |      |
| Olathe          |      |
| Ahead           | 3:42 |
|                 |      |
|                 |      |
|                 |      |
|                 |      |
|                 |      |
|                 |      |
|                 |      |
|                 |      |
|                 |      |
|                 |      |
|                 |      |
|                 |      |

Airspace alerts are based on three-dimensional data (latitude, longitude, and altitude). The alert boundaries for controlled airspace are also divided into sectors to provide complete information on any nearby airspace. An altitude buffer of 200 feet is included to provide an extra margin of safety above and below the published limits.

Once you have been provided an airspace alert message, detailed information concerning the specific airspace can be viewed on the **Nearest Airspace** page. The Nearest Airspace page displays the airspace name, status, and an estimated time to entry (if applicable).
## END USER LICENSE AGREEMENT

### IMPORTANT-READ CAREFULLY: BY INSTALLING THIS SOFTWARE YOU ARE AGREEING TO THE TERMS SPECIFIED BELOW!

This FSD End User License Agreement ("EULA") is a legal agreement between you (either an individual or a single entity) and FSD, for the software product. "SOFTWARE PRODUCT" is hereby identified as, and includes, any or all computer software, associated media, printed materials, and "online" or electronic documentation associated with it. By installing, copying, or otherwise using the SOFTWARE PRODUCT, you agree to be bound by the terms of this EULA. If you do not agree to the terms of this EULA, do not install or use the SOFTWARE PRODUCT.

#### SOFTWARE PRODUCT LICENSE

The SOFTWARE PRODUCT is protected by copyright laws and international copyright treaties, as well as other intellectual property laws and treaties. The SOFTWARE PRODUCT is licensed, not sold. FSD maintains ownership of the software.

#### 1. GRANT OF LICENSE.

#### -Installation and usage

FSD grants to you the rights to install and use the software, for your own personal use only, on one (1) computer. Installation on a second computer or any number of additional computers is prohibited. The license may be transferred to another computer with permission from FSD provided you can demonstrate that the software has first been removed from the original computer. FSD can provide you with a utility which will remove all files and the license from the original computer and create a data file demonstrating this. You may inquire with FSD regarding this by contacting us in the manner described below under **Contacting FSD**. Other arrangements on subsequent to evaluation by FSD can also be made, and inquiries are welcome.

#### - Reproduction and Distribution.

You may NOT reproduce or distribute any number of copies of the SOFTWARE PRODUCT. Webmasters may NOT upload the SOFTWARE PRODUCT to their web sites, or distribute the SOFTWARE PRODUCT in any way. At no time may the SOFTWARE PRODUCT be placed on a web site, newsgroup, Internet mailing list, or Bulletin Board (BBS), or copy/redistribute the software and documentation by any other means.

### 2. DESCRIPTION OF OTHER RIGHTS AND LIMITATIONS.

#### -Limitations on Reverse Engineering, Decompilation, and Disassembly.

You may not reverse engineer, decompile, or disassemble the SOFTWARE PRODUCT.

#### - Use of "key generator" or other license "hacking" tools.

Use of any such utility or tool on your system, designed to circumvent the FSD license/license system for this or any other FSD aircraft shall be considered a violation of this agreement and cause for termination of this license agreement and all other FSD licenses.

Copyright© 2008 by FSD International. All rights reserved.

For use with Microsoft Flight Simulator only. Not for use in real-world aviation or with any similar devices used in general aviation

#### - Separation of Components.

The SOFTWARE PRODUCT is licensed as a single product. Its component parts may not be separated for use on more than one computer.

## - Software Transfer.

You may not transfer this license without the specific permission of FSD International.

## - Termination.

Without prejudice to any other rights, FSD may terminate this EULA if you fail to comply with the terms and conditions of this EULA. In such event, you must destroy all copies of the SOFTWARE PRODUCT and all of its component parts.

## 3. COPYRIGHT

All title and copyrights in and to the SOFTWARE PRODUCT (including but not limited to any images, photographs, animations, video, audio, music, text, and "applets" incorporated into the SOFTWARE PRODUCT) and any copies of the SOFTWARE PRODUCT are owned by FSD. The SOFTWARE PRODUCT is protected by copyright laws and international treaty provisions. Therefore, you must treat the SOFTWARE PRODUCT like any other copyrighted material except that you may install the SOFTWARE PRODUCT on a single computer provided you keep the original solely for backup or archival purposes.

## 4. U.S. GOVERNMENT RESTRICTED RIGHTS

The SOFTWARE PRODUCT and documentation are provided with RESTRICTED RIGHTS. Use, duplication, or disclosure by the Government is subject to restrictions as set forth in subparagraph (c)(1)(ii) of the Rights in Technical Data and Computer Software clause at DFARS 252.227-7013 or subparagraphs (c)(1) and (2) of the Commercial Computer Software-Restricted Rights at 48 CFR 52.227-19, as applicable. Manufacturer is FSD International, Olathe, Kansas.

## 5. MISCELLANEOUS

If you acquired this product in the United States, this EULA is governed by the laws of the State of Kansas.

If you acquired this product in Canada, this EULA is governed by the laws of the Province of Ontario, Canada. Each of the parties hereto irrevocably attorns to the jurisdiction of the courts of the Province of Ontario and further agrees to commence any litigation, which may arise hereunder in the courts located in the Judicial District of York, Province of Ontario.

If this product was acquired outside the United States, then local law may apply. Should you have any questions concerning this EULA, or if you may do so in the manner described below under **Contacting FSD** 

## 6. LIMITED WARRANTY

**NO WARRANTIES**. FSD expressly disclaims any warranty for the SOFTWARE PRODUCT. The SOFTWARE PRODUCT and any related documentation is provided "as is" without warranty of any kind, either express or implied, including, without limitation, the implied warranties or merchantability, fitness for a particular purpose, or non infringement. The entire risk arising out of use or performance of the SOFTWARE PRODUCT remains with you.

7. NO LIABILITY FOR DAMAGES. In no event shall FSD be liable for any damages whatsoever (including, without limitation, damages for loss of business profits, business interruption, loss of business information, or any other pecuniary loss) arising out of the use of or inability to use this FSD product, even if FSD has been advised of the possibility

- 73 -

Copyright© 2008 by FSD International. All rights reserved.

For use with Microsoft Flight Simulator only. Not for use in real-world aviation or with any similar devices used in general aviation

# **FSD** International

of such damages. Because some states /jurisdictions do not allow the exclusion or limitation of liability for consequential or incidental damages, the above limitation may not apply to you.

Any attempts to distribute or alter the files without permission of FSD will be considered an act of piracy and will be dealt with according to domestic, or as applicable, international law.

8. U.S. Government Restricted Rights. The Software is a "commercial item," as that term is defined at 48 C.F.R. 2.101 (OCT 1995), consisting of "commercial computer software" and "commercial computer software documentation," as such terms are used in 48 C.F.R. 12.212 (SEPT 1995). Consistent with 48 C.F.R. 12.212 and 48 C.F.R. 227-7202-1 through 227-7202-4 (JUNE 1995), all U.S. Government End Users acquire the Software with only those rights set forth herein.

**Contacting FSD**. Please use our E-mail message terminal for support inquires. You can access it from our front page or from our Tech Support page. This will insure that your support request will go to the right place, and the information on the forms will provide us with the minimal information we need to assist you.

Copyright© 2008 FSD international. All rights reserved.